2. Zoom Application

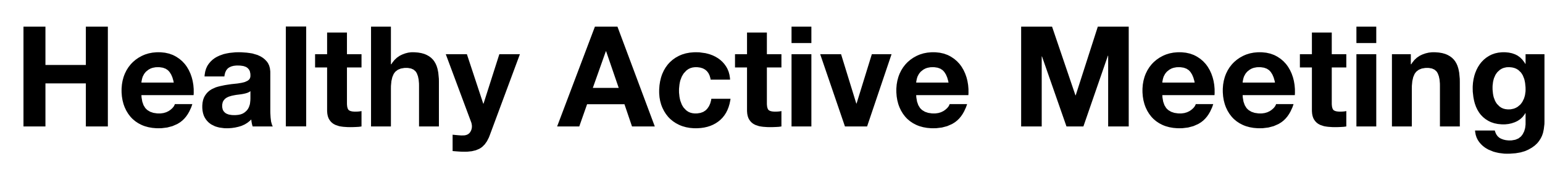

1. Raipoong Backoffice (Admin)

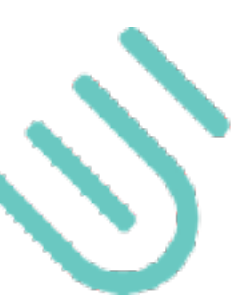

### 1. Admin

- Manage through backoffice web
- Create new Meeting
- Manage Agenda
- Manage Exercise Video

### 2. Participants

- Access Zoom Meeting
- Utilize "Healthy Active Meeting" Application
- See Agenda
- Watch Exercise Video

### Roles

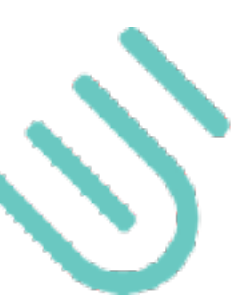

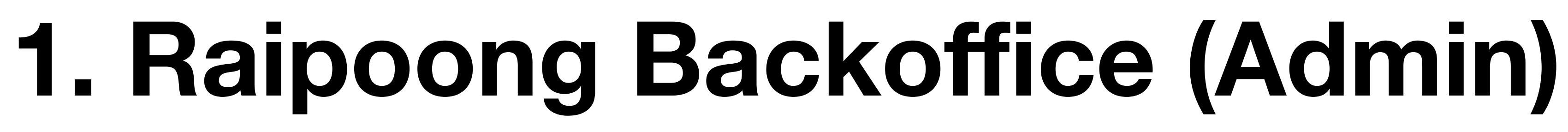

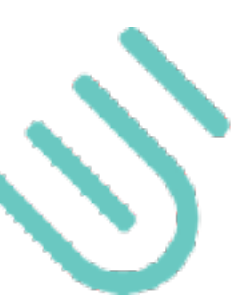

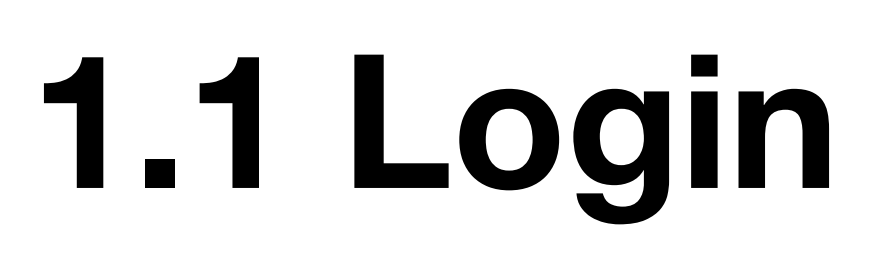

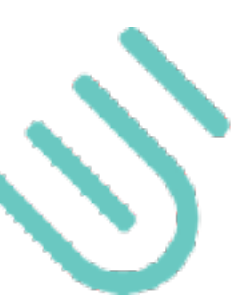

### URL: https://raipoong.focalsolution.com/

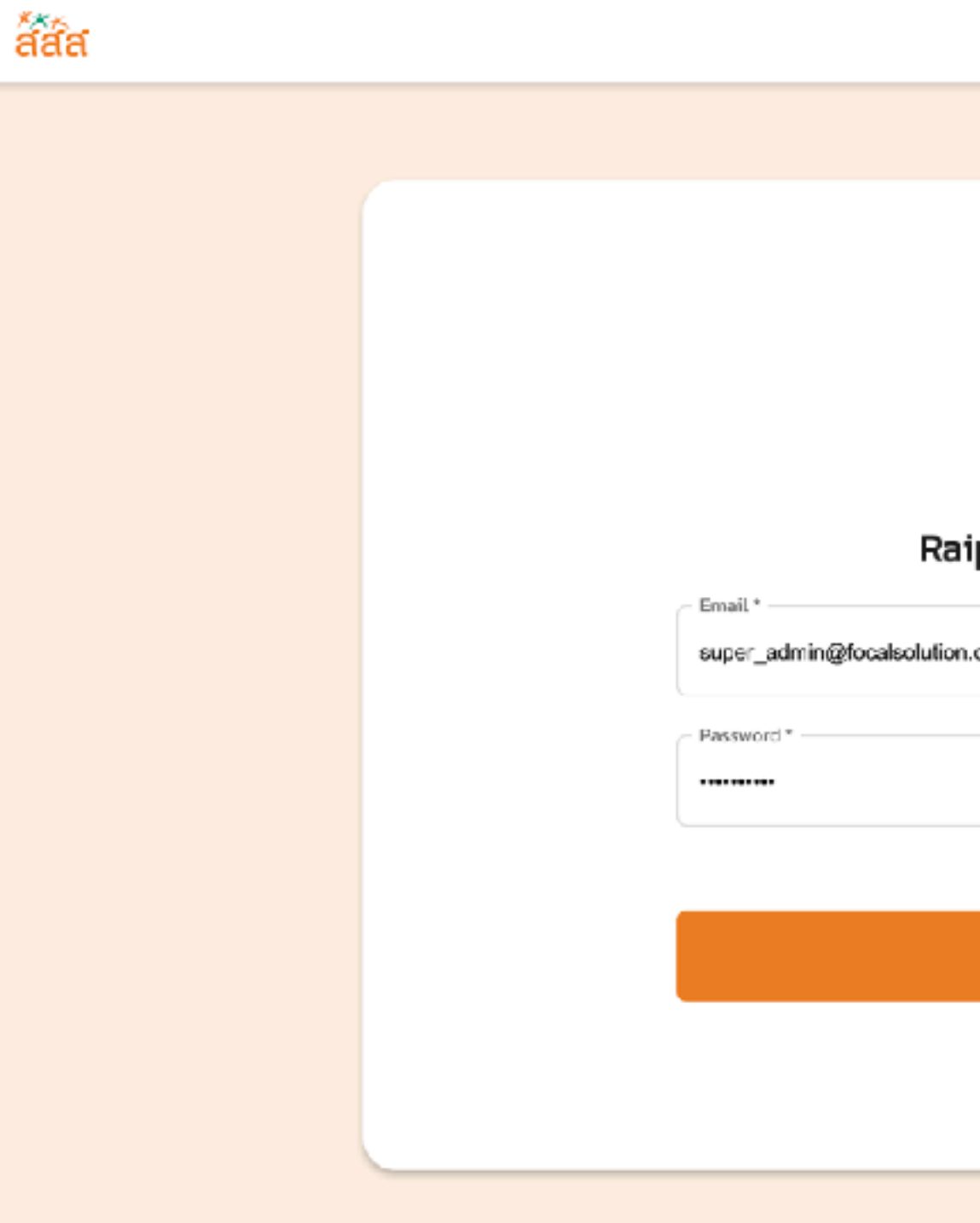

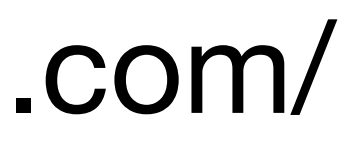

| ส์สัส            |   |
|------------------|---|
| poong Backoffice |   |
| .com             |   |
| <i>©</i>         |   |
| Forgot password  | 7 |
| Login            |   |
|                  |   |
|                  |   |

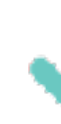

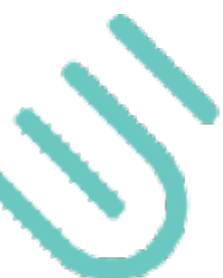

### Authentication

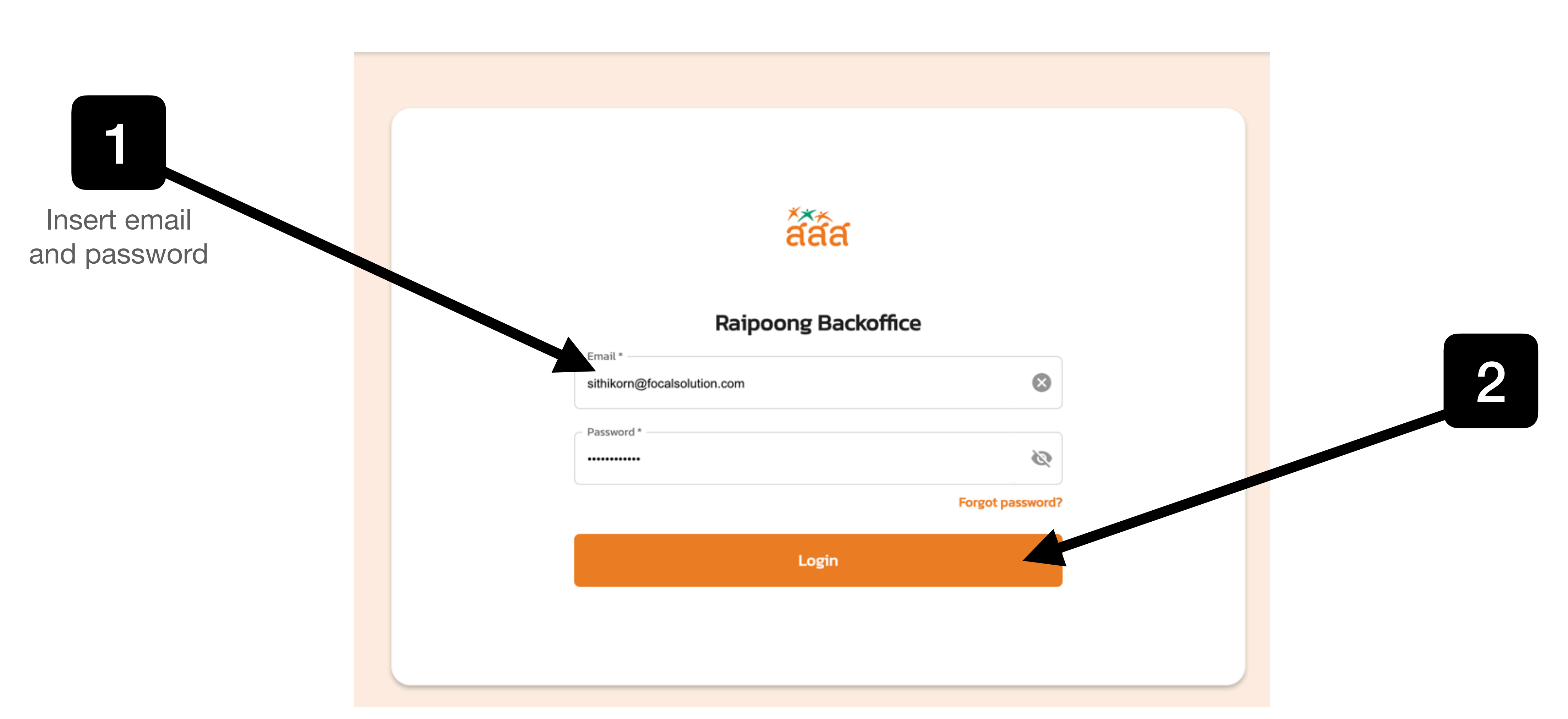

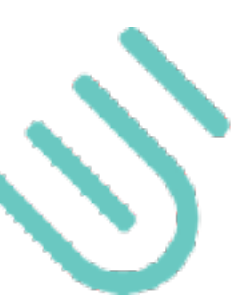

### Menu

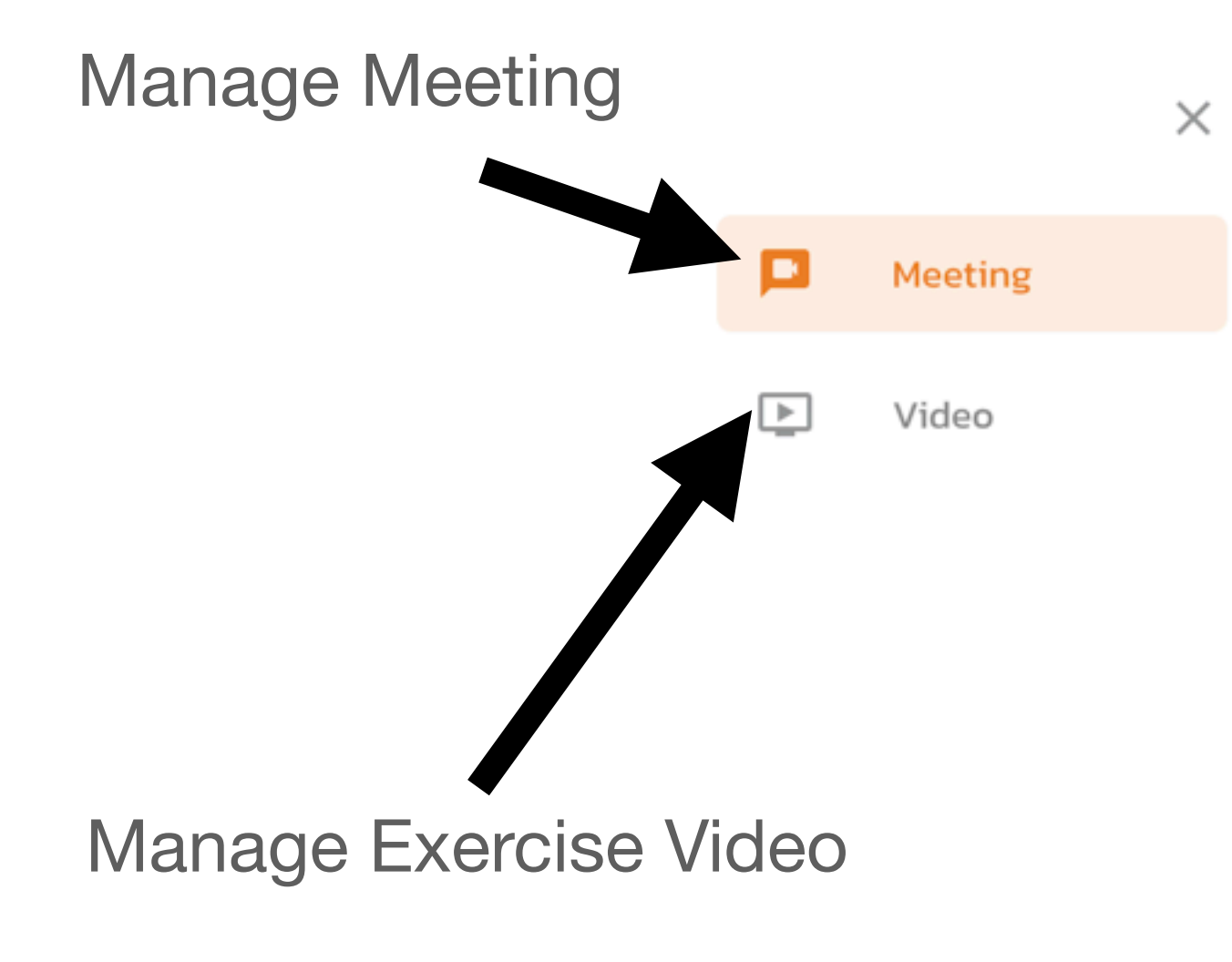

| aaa Raipoong Backoffice |                 |        |            |                                                            | KORN JINAKUN ~             |
|-------------------------|-----------------|--------|------------|------------------------------------------------------------|----------------------------|
| Meeting<br>Meeting      |                 |        |            | <ul> <li>▲ Prof</li> <li>▲ Chai</li> <li>← Logo</li> </ul> | ile<br>nge Password<br>but |
| Meeting Name            | Zoom Meeting ID | Status | •          | Search                                                     | Clear                      |
| Meeting Title           | Zoom Meeting ID | Status | Created By | Active                                                     | Action                     |
|                         |                 |        |            |                                                            | < >                        |
|                         |                 |        |            |                                                            |                            |
|                         |                 |        |            |                                                            | Manage Profile             |
|                         |                 |        |            |                                                            |                            |

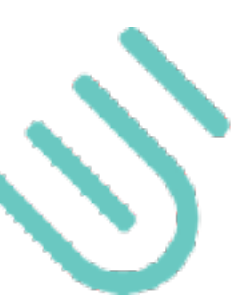

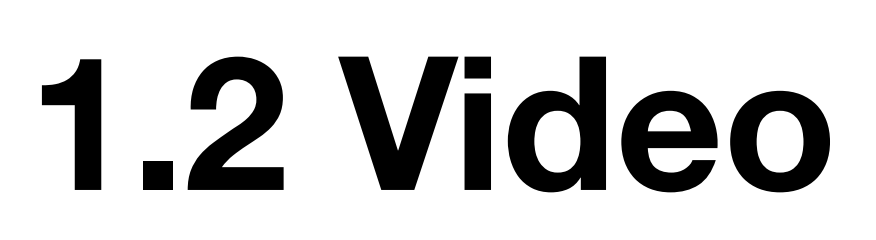

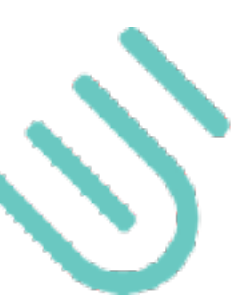

### Add Exercise Video (1)

|                   |   |         | × | ส์สัส Raipoon | g Backoffi |
|-------------------|---|---------|---|---------------|------------|
|                   |   | Meeting |   | Video         |            |
| Select Video Menu | Þ | Video   |   | Video         |            |
|                   |   |         |   | Video Title   |            |
|                   |   |         |   | Thumbnail     | Video Titl |
|                   |   |         |   |               |            |
|                   |   |         |   |               |            |
|                   |   |         |   |               |            |
|                   |   |         |   |               |            |
|                   |   |         |   |               |            |

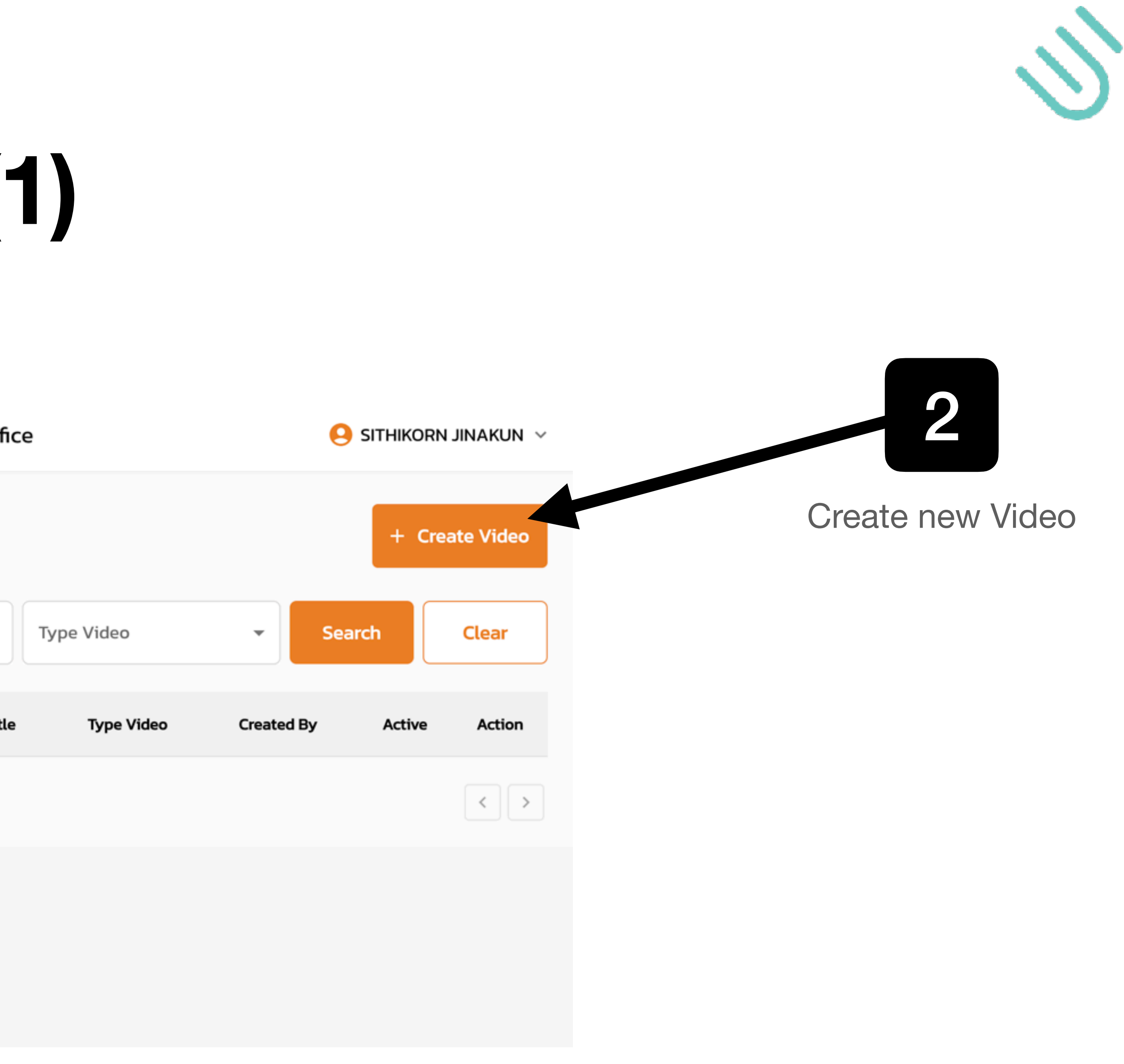

### Add Exercise Video (2)

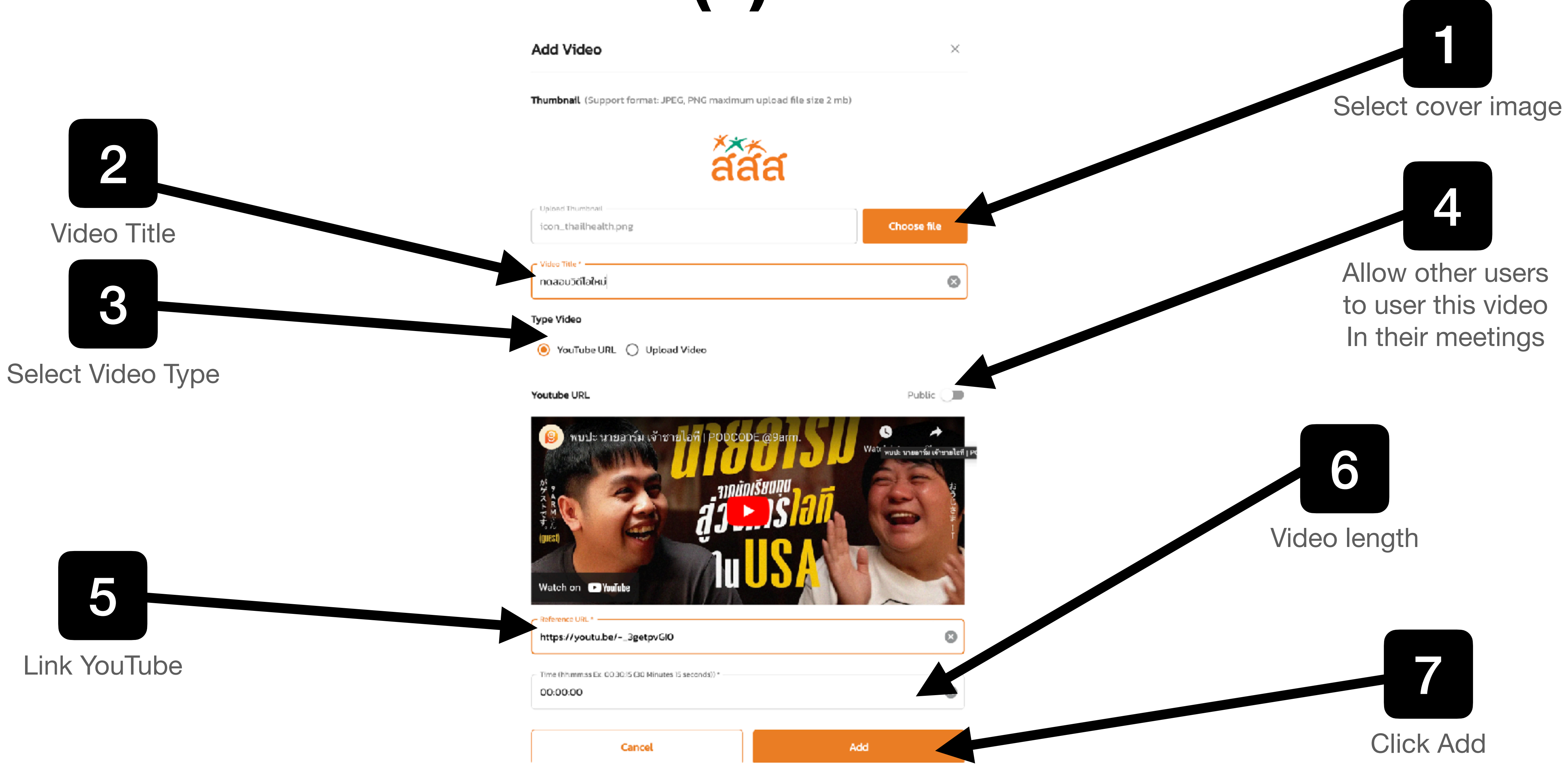

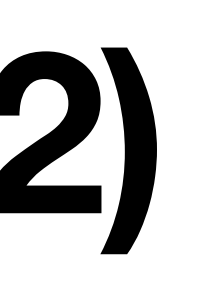

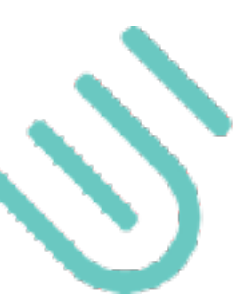

### Add Exercise Video (3)

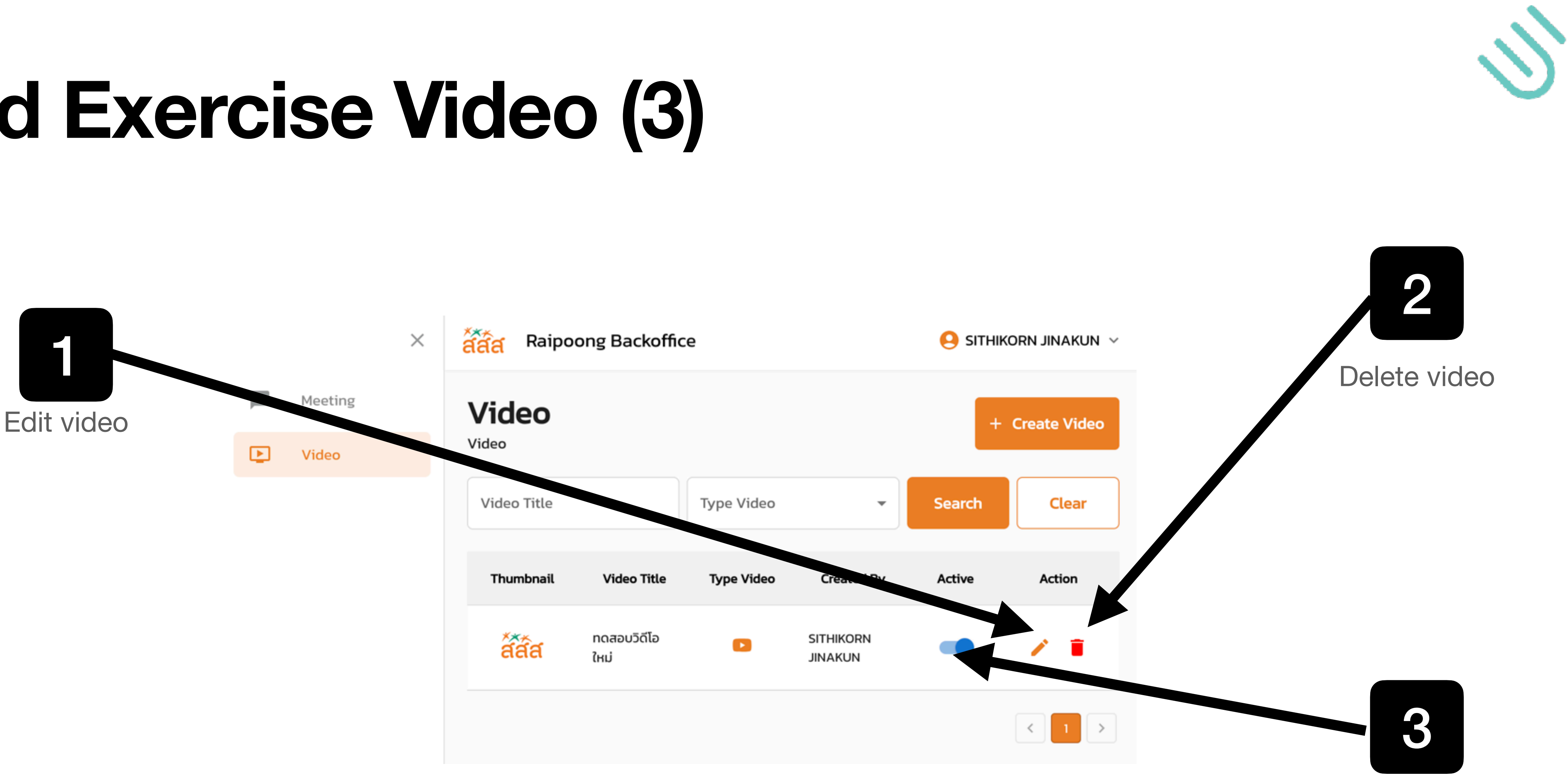

Hide this video

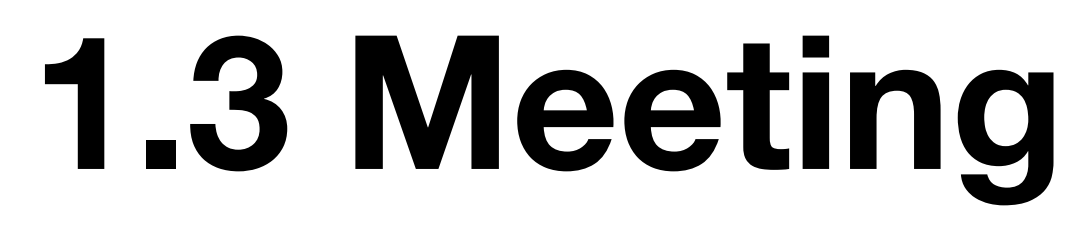

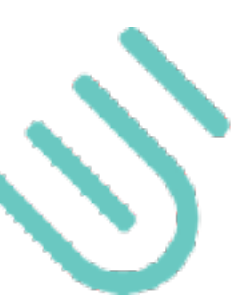

## Add new meeting (1)

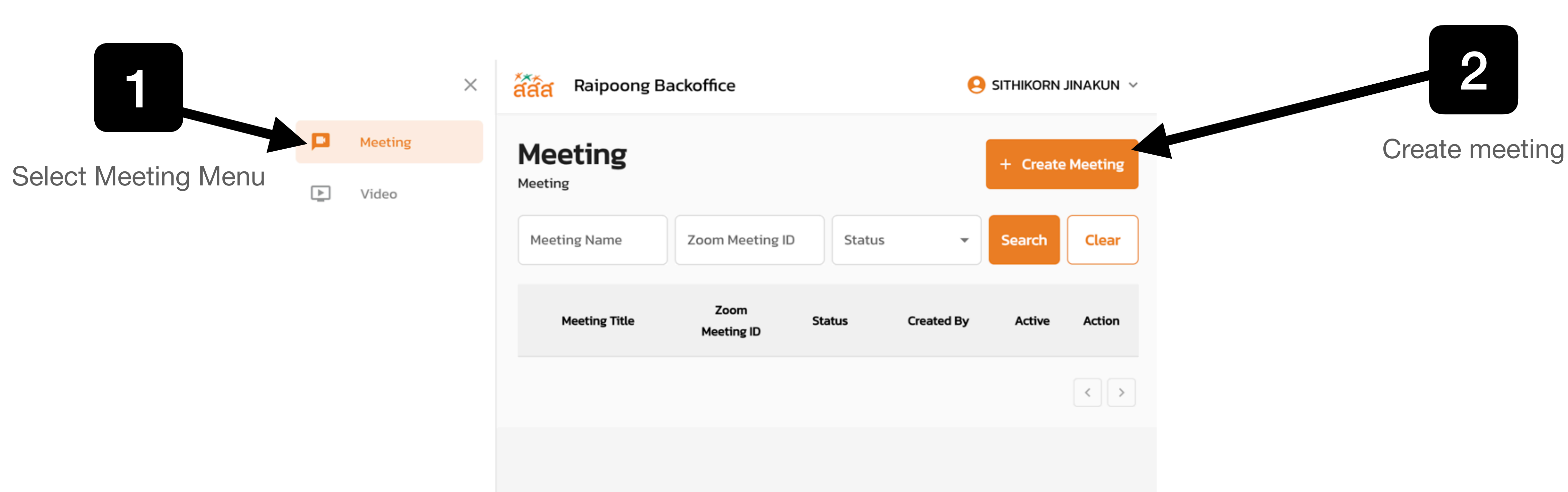

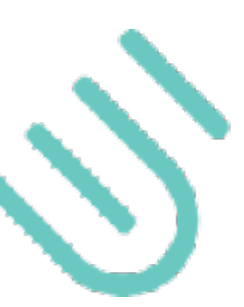

## Add new meeting (2)

|               | Create Meeting                            |  |
|---------------|-------------------------------------------|--|
| Meeting Title | Meeting Title *<br>ทดสอบการสร้างการประชุม |  |
|               | Zoom Meeting ID *<br>79490400782          |  |
|               | Cancel                                    |  |
|               |                                           |  |

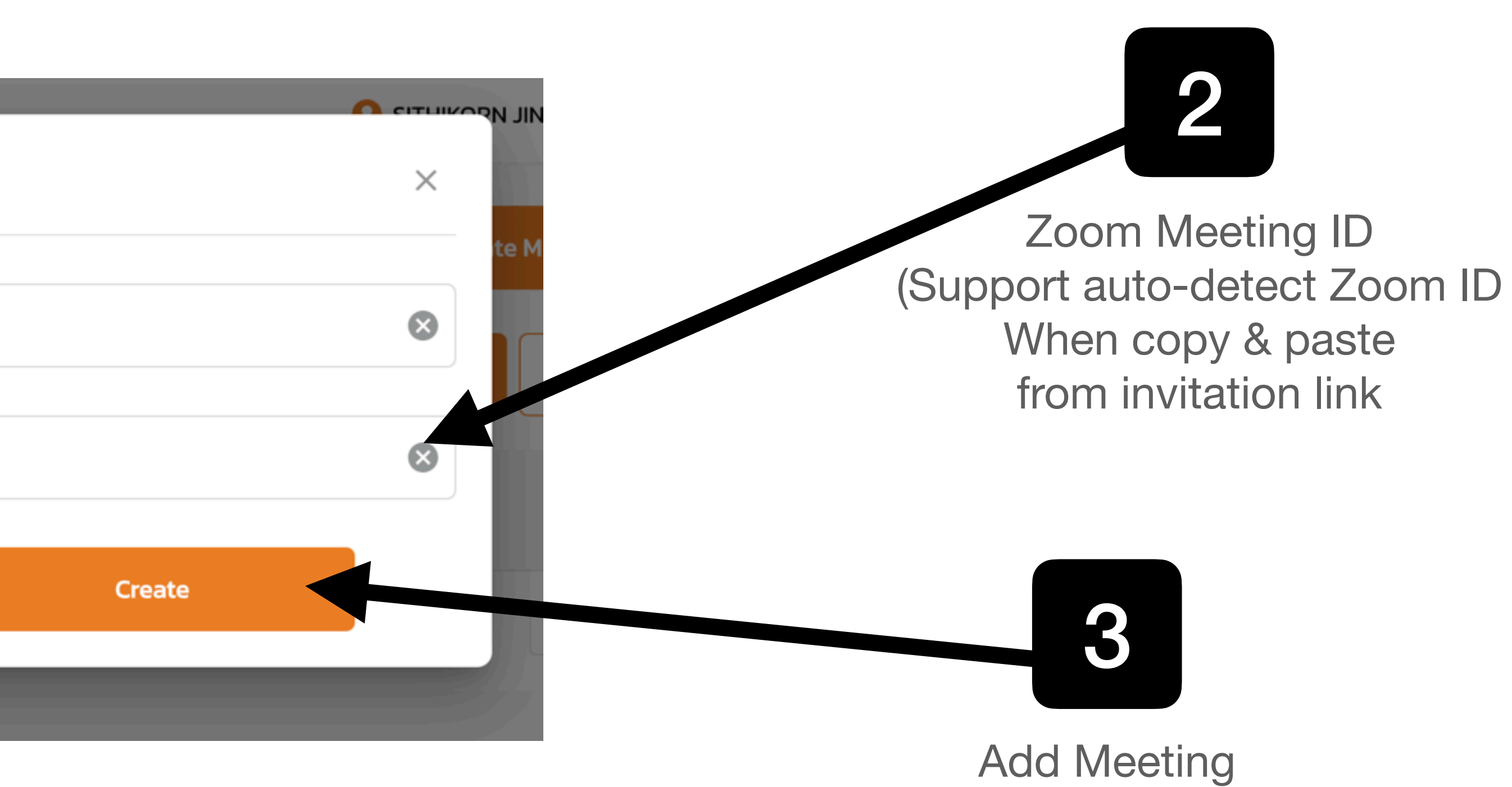

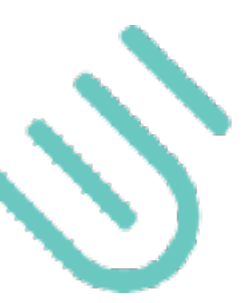

## Add new meeting (3)

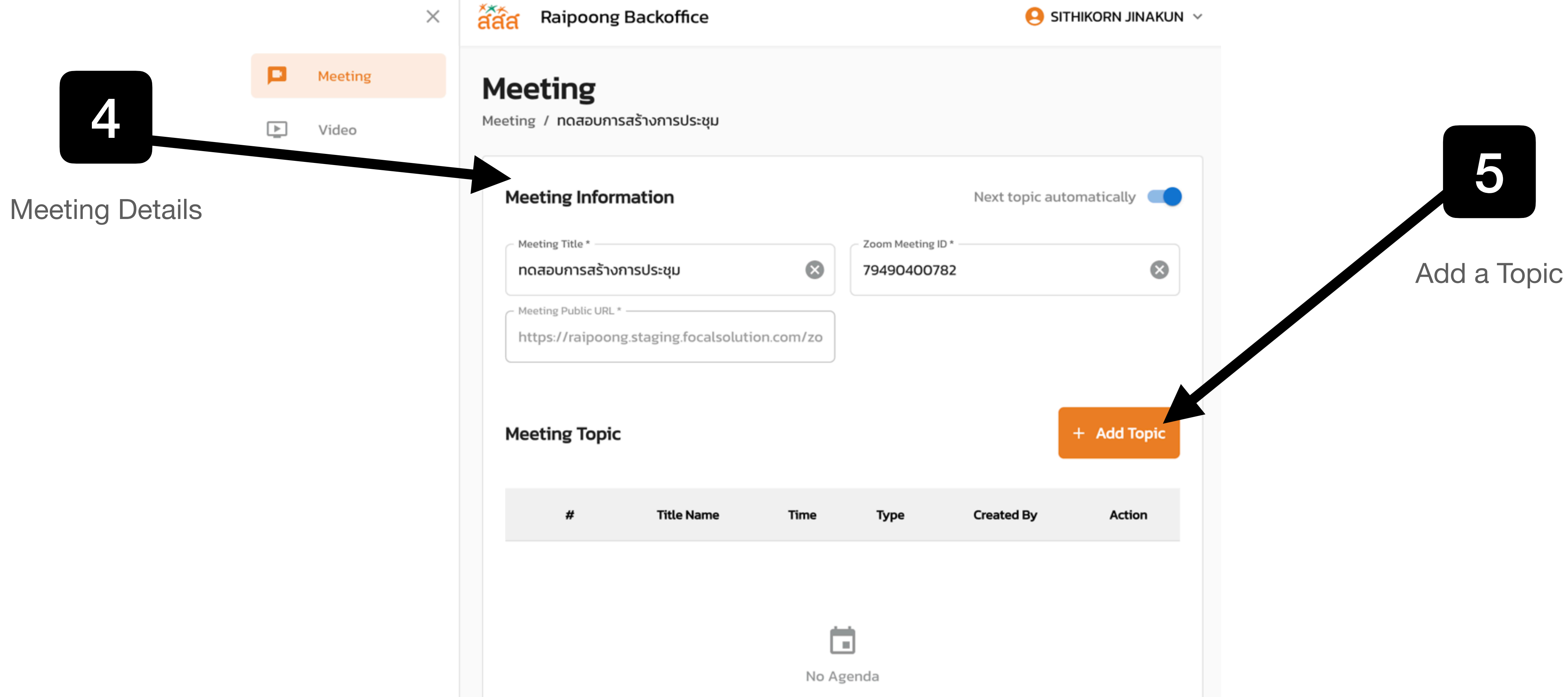

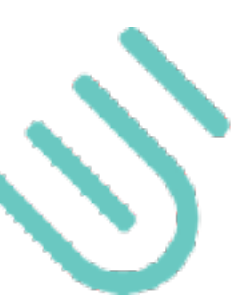

# Add new meeting (4) - Type Topic

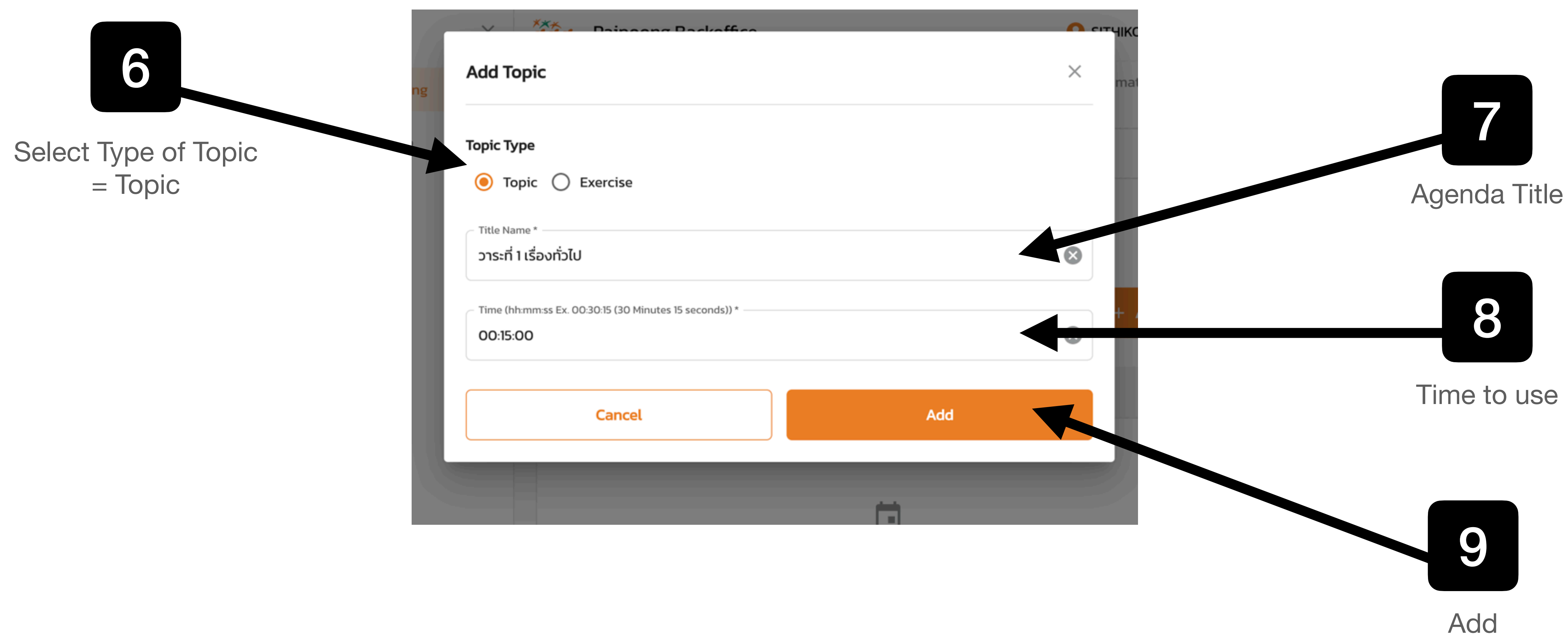

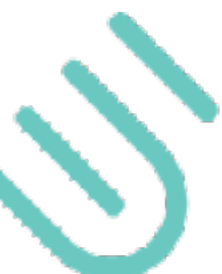

## Add new meeting (5) - Type Exercise

|                                  | Торіс Туре                                                                |
|----------------------------------|---------------------------------------------------------------------------|
|                                  | 🔿 Topic 🧿 Exercise                                                        |
|                                  | Title Name * Break #1                                                     |
| Select Type of Topic<br>Exercise | Time (hh:mm:ss Ex. 00:30:15 (30 Minutes 15 seconds)) *                    |
|                                  | Exercise Video                                                            |
|                                  | Add Exercise Video<br>การออกกำลังกายแบบ Cardio ความหนักปานกลาง 🛞 Chair Wo |
|                                  | Chair Workout                                                             |
|                                  | 🗹 การออกกำลังกายแบบ Cardio ความหนักปานกลาง                                |
|                                  | Awakening                                                                 |
| 15                               | 2 Cha                                                                     |
|                                  |                                                                           |
| Click Add                        | Cancel                                                                    |
|                                  |                                                                           |

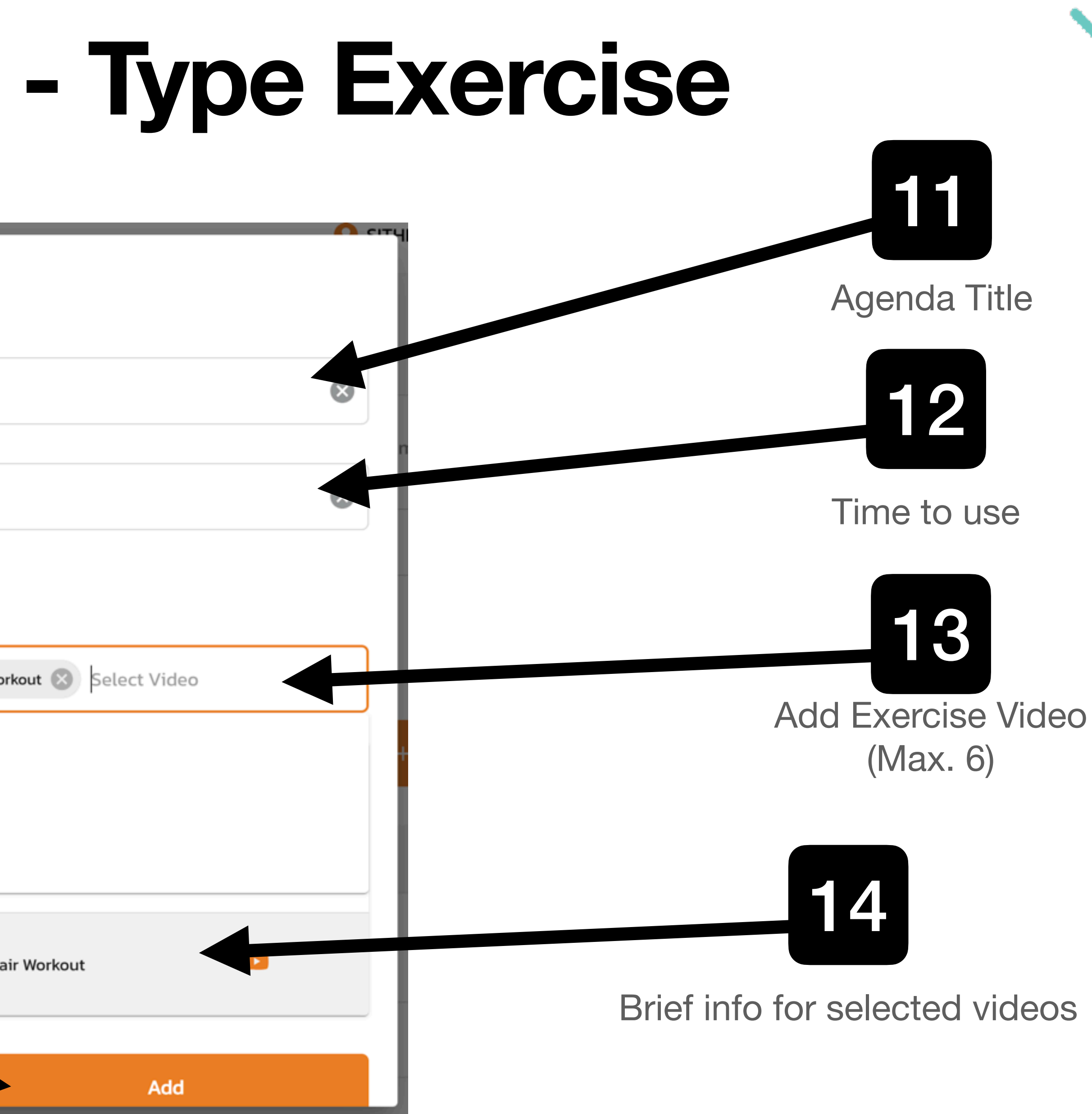

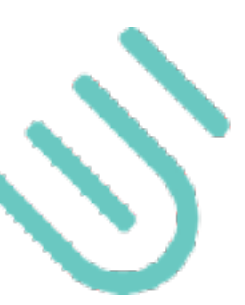

## Add new meeting (6)

|                   |       |         | × | ส์ส์ส                                                                                                    | Raipoo | ong Backoffice             |  |
|-------------------|-------|---------|---|----------------------------------------------------------------------------------------------------|--------|----------------------------|--|
|                   |       | Meeting |   | Meeting                                                                                                    | eting  | บการสร้างการประชุม         |  |
| 16                |       | Video   |   | Meeting Information         Meeting Title *         กดสอบการสร้างการประชุม         Meeting Public URL *         https://raipoong.staging.focalsolu |        |                            |  |
|                   |       |         |   |                                                                                                    | #      | Title Name                 |  |
| Reorder by Drag-r | n-Dro | op      |   |                                                                                                    | ° 1    | วาระที่ 1 เรื่อง<br>ทั่วไป |  |
|                   |       |         |   | •<br>•<br>•                                                                                                    | 2      | Break #1                   |  |
|                   |       |         |   |                                                                                                    |        |                            |  |

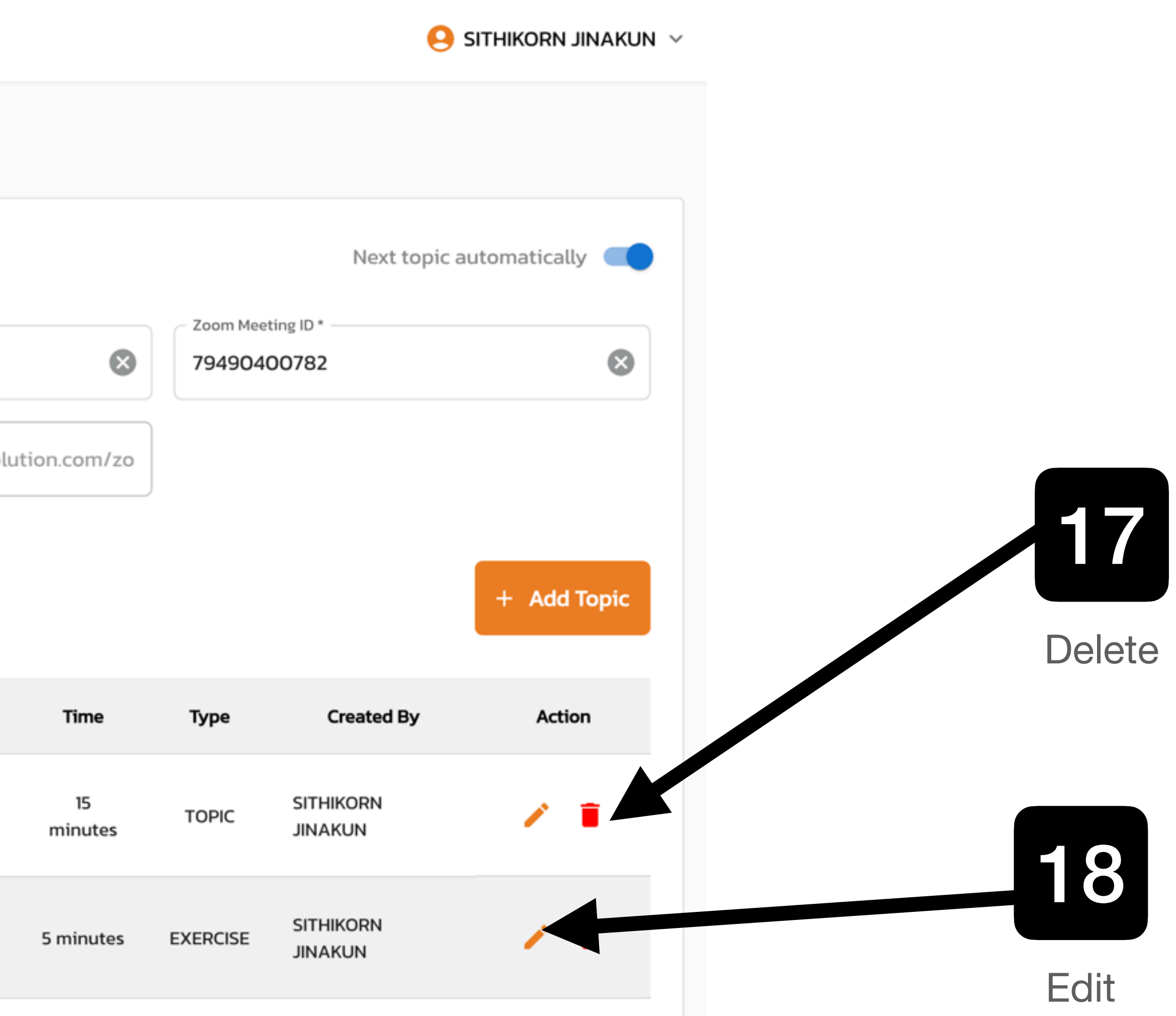

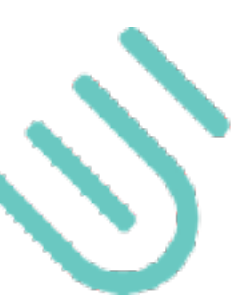

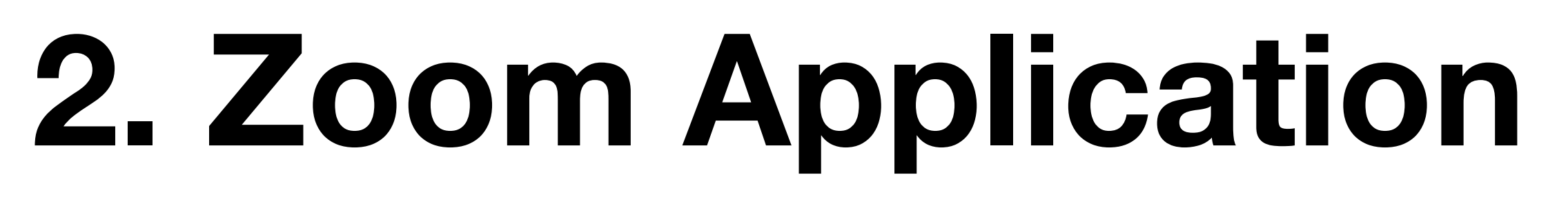

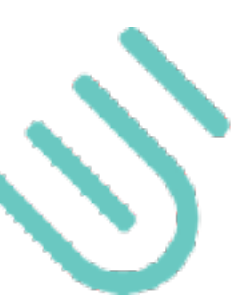

### Installation (1)

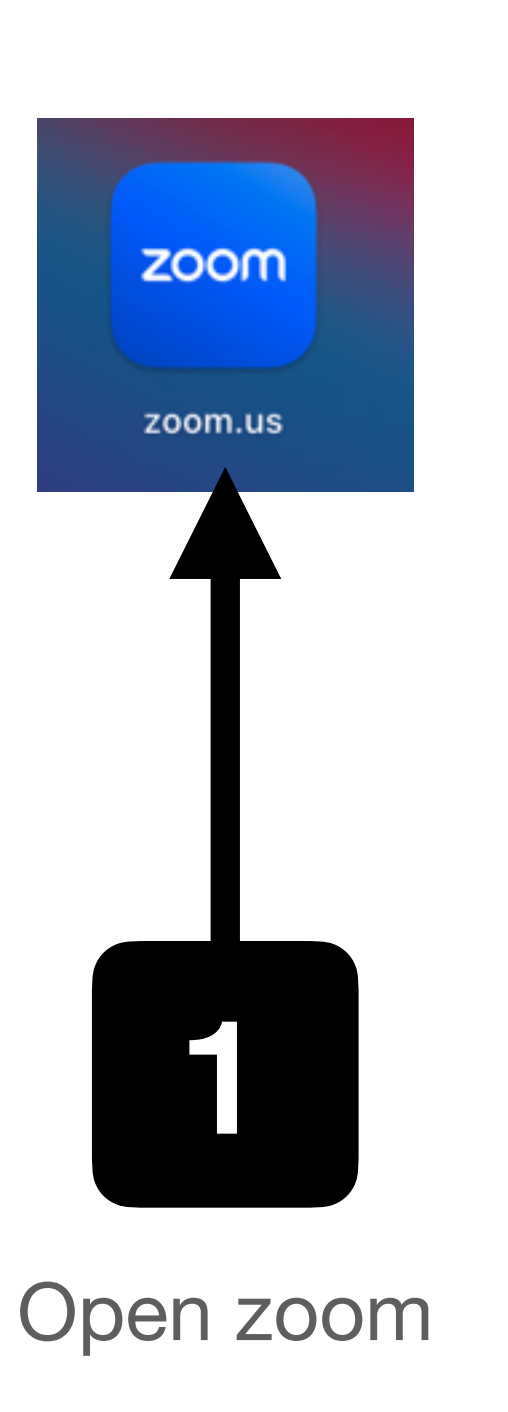

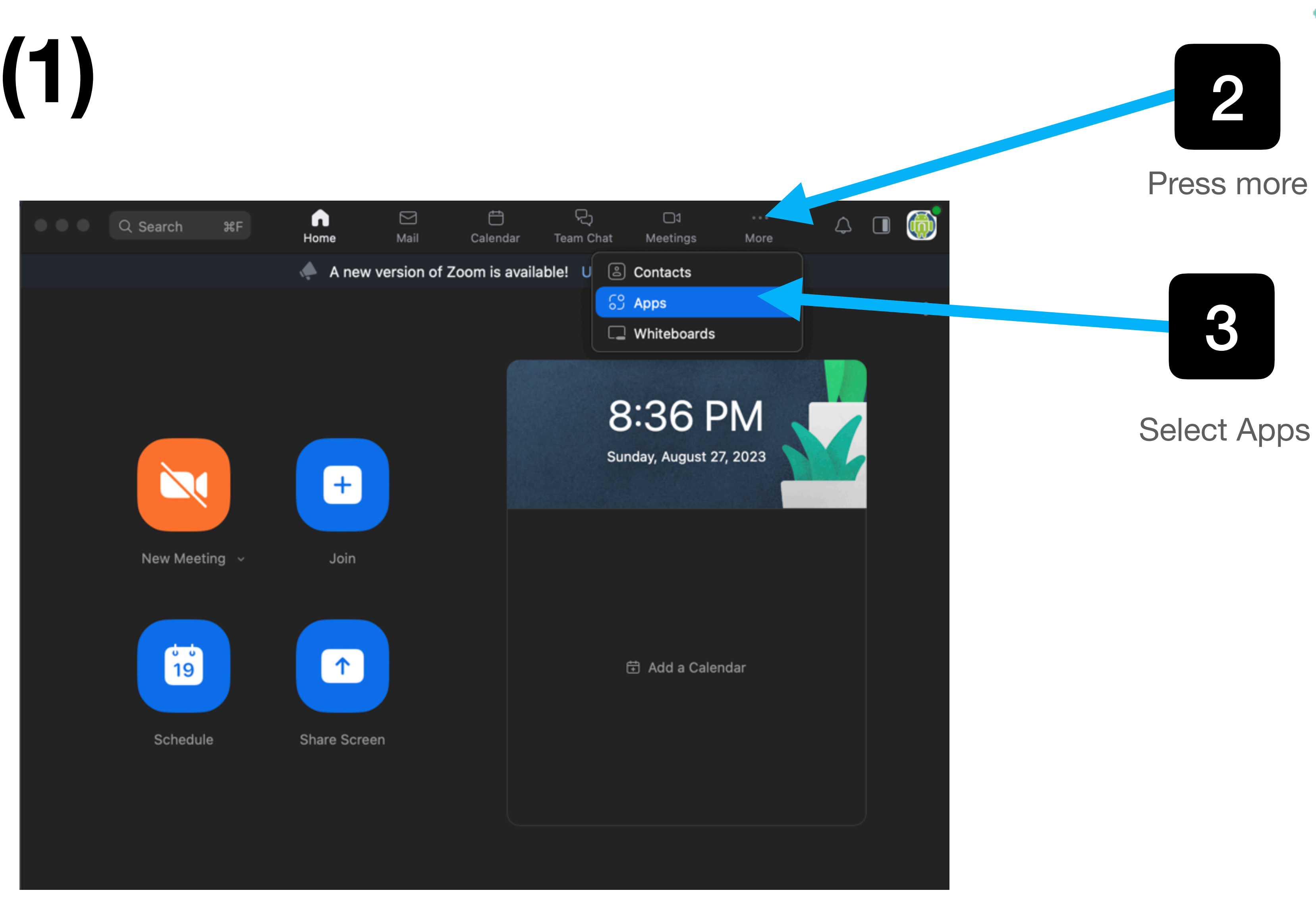

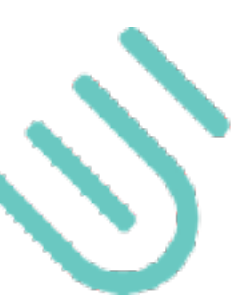

### Installation (2)

| •••      | Q Search                                  | ЖF                         | G<br>Home        | ∑<br>Mail         | <br>Calendar | ନ୍ଦ୍ର<br>Team Chat                      | C)<br>Apps        | More   | Q |   |
|----------|-------------------------------------------|----------------------------|------------------|-------------------|--------------|-----------------------------------------|-------------------|--------|---|---|
|          |                                           |                            |                  | My Apps           | Ade          | d Apps                                  |                   |        |   | ٥ |
| My Apps  | s                                         |                            |                  |                   |              |                                         |                   |        |   |   |
| 1        | Healthy Meeting<br>Healthy Meeting        |                            |                  |                   |              |                                         |                   |        |   |   |
| Built by | Zoom                                      |                            |                  |                   |              |                                         |                   |        |   |   |
| Ō        | Timer<br>Keep control of your             | workday wit                | h the Timer App. | Timer enables y.  |              | Music<br>Play music in you              | ur meetings       |        |   |   |
|          | Virtual Backgroun<br>The Virtual Backgrou | <b>ids</b><br>unds app for | Zoom allows you  | to select your fa |              | <b>Group Photo</b><br>Take instant high | n-quality group p | ohotos |   |   |
|          |                                           |                            |                  |                   |              |                                         |                   |        |   |   |

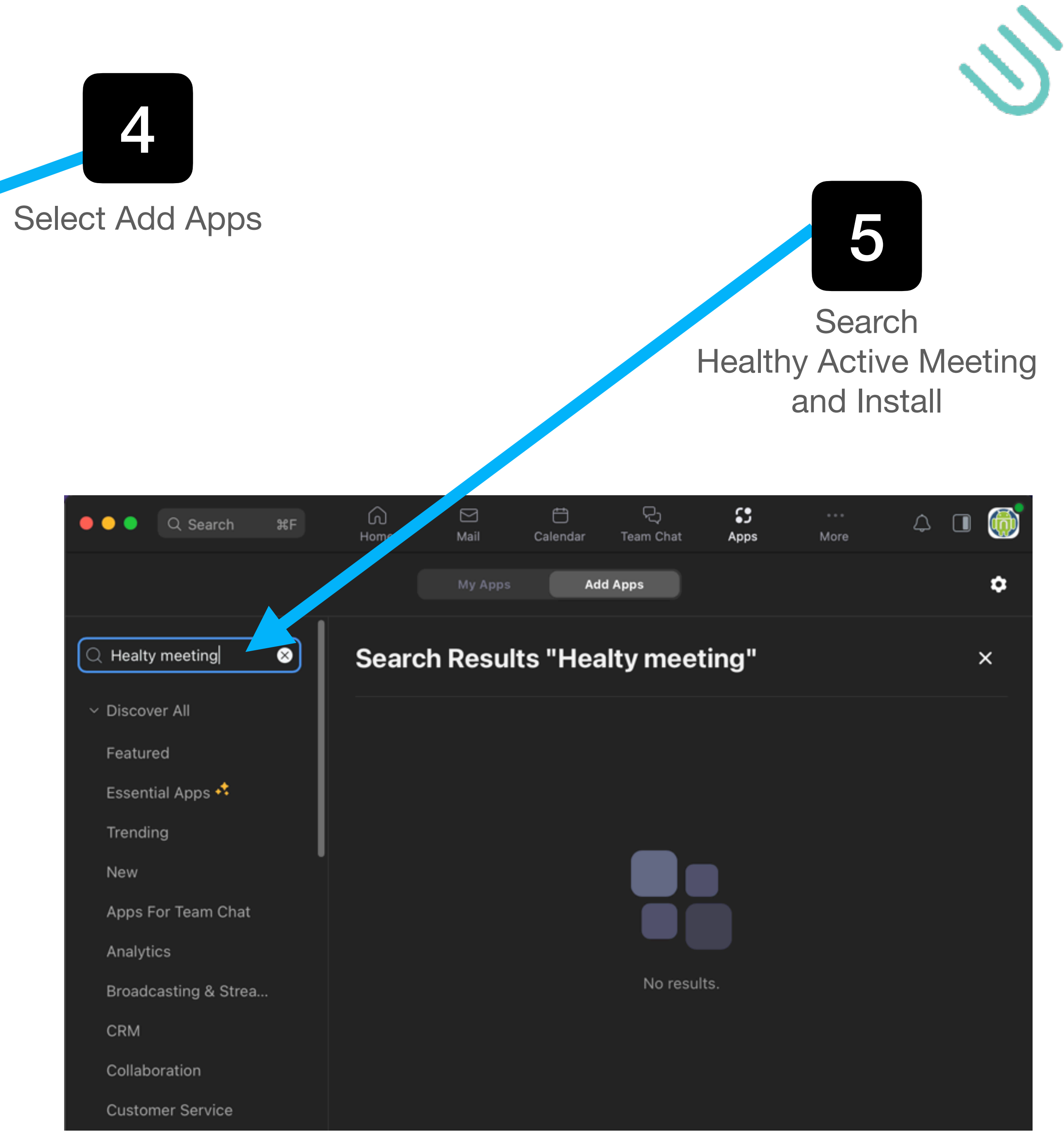

## Installation (3)

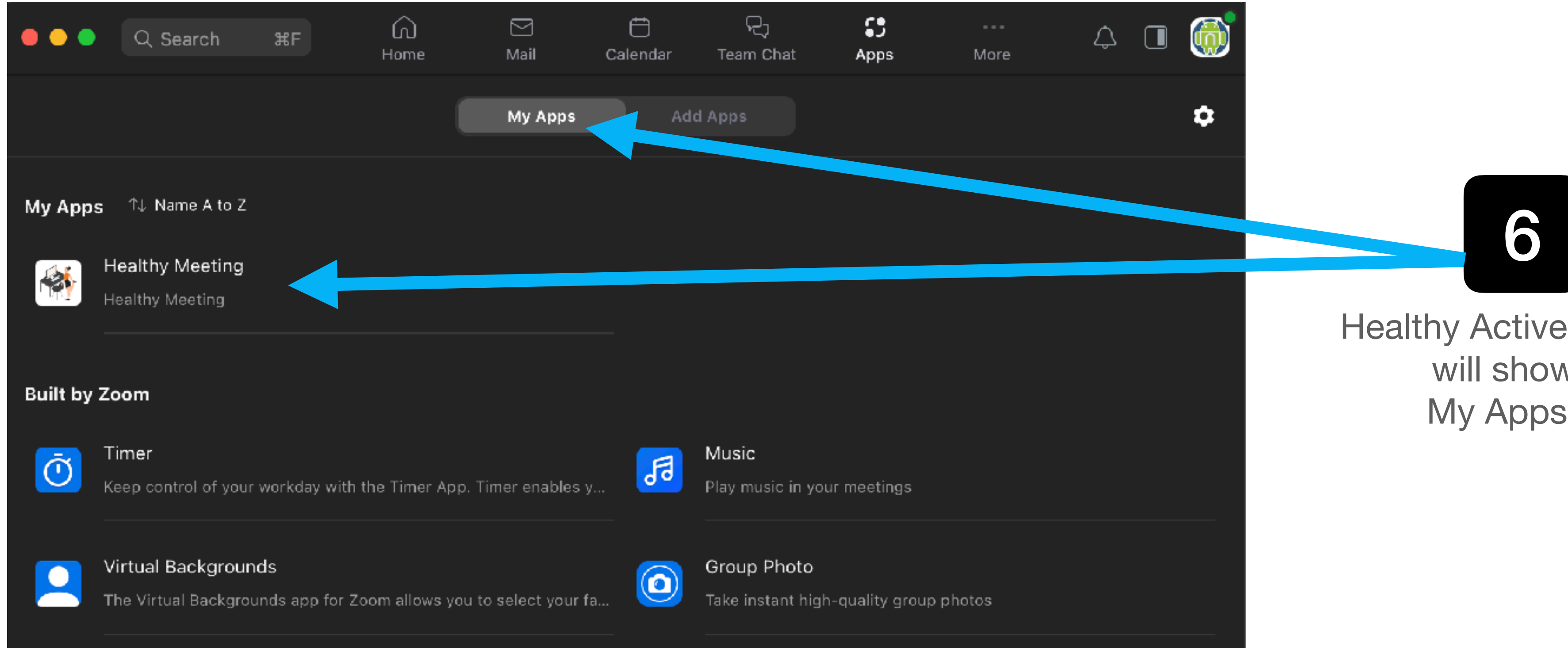

Healthy Active Meeting will show in My Apps tab

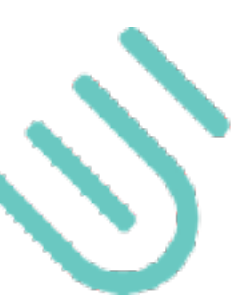

## Usage (1)

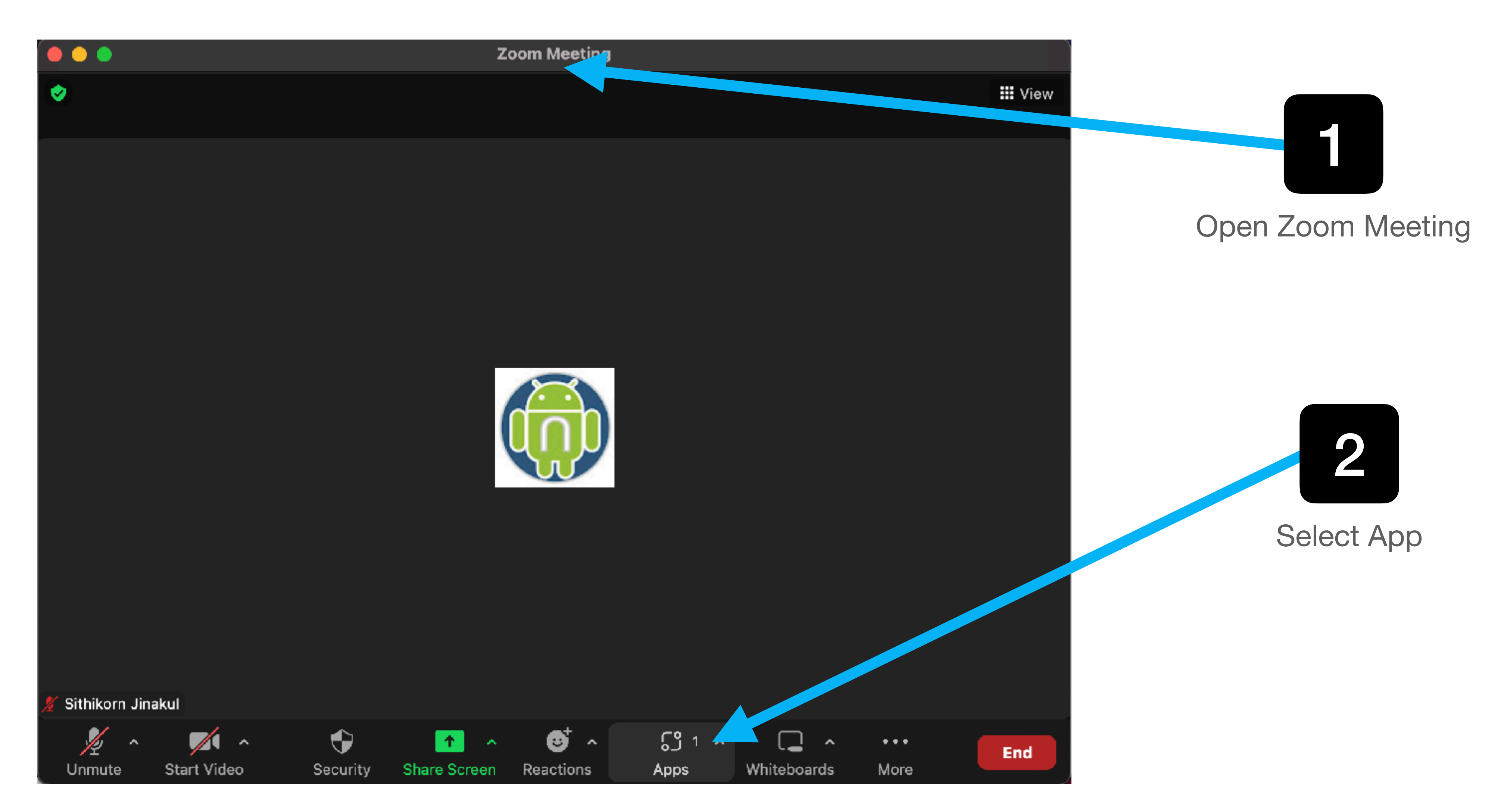

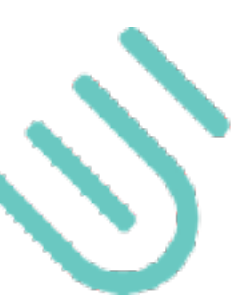

# Usage (2)

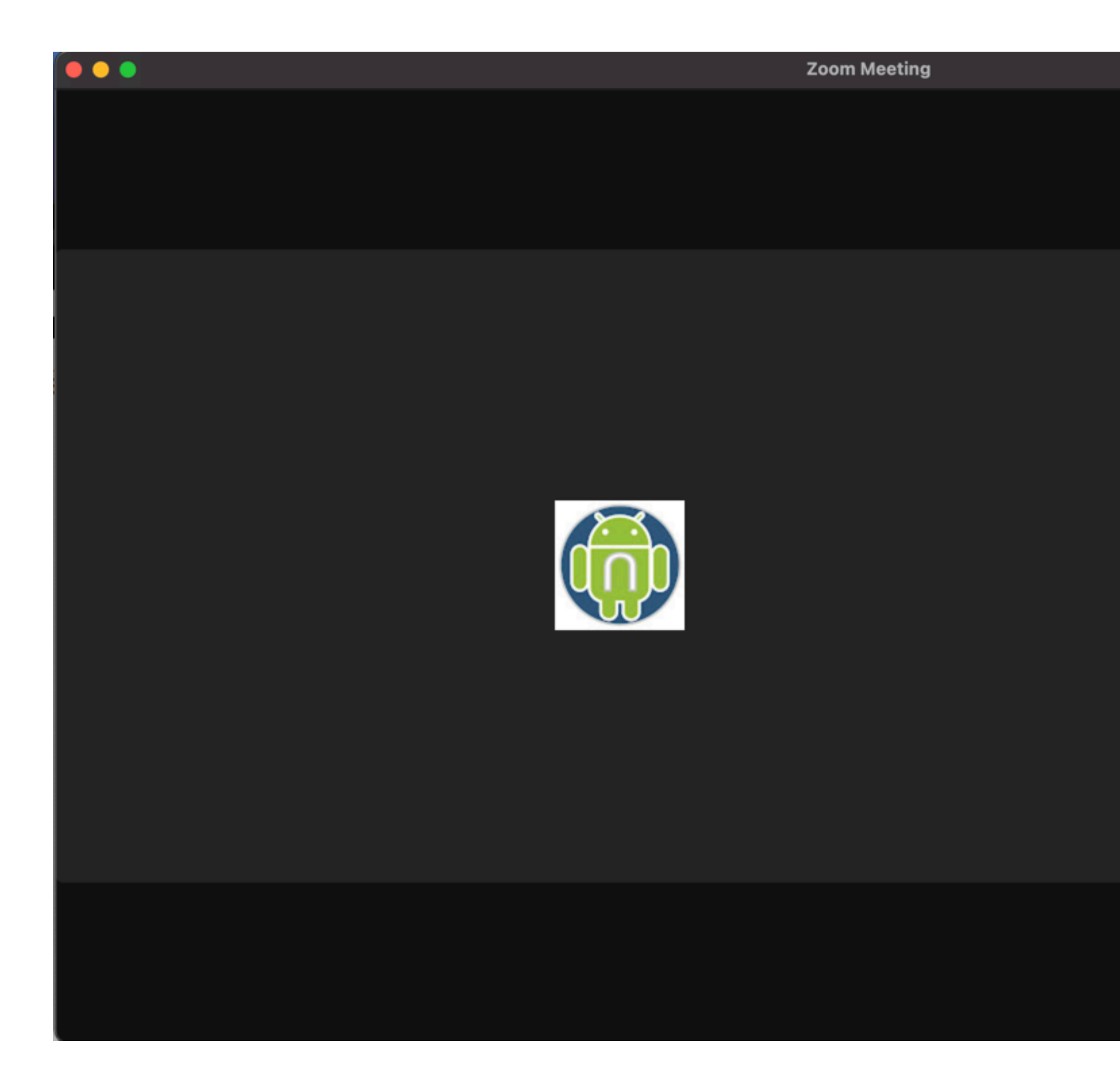

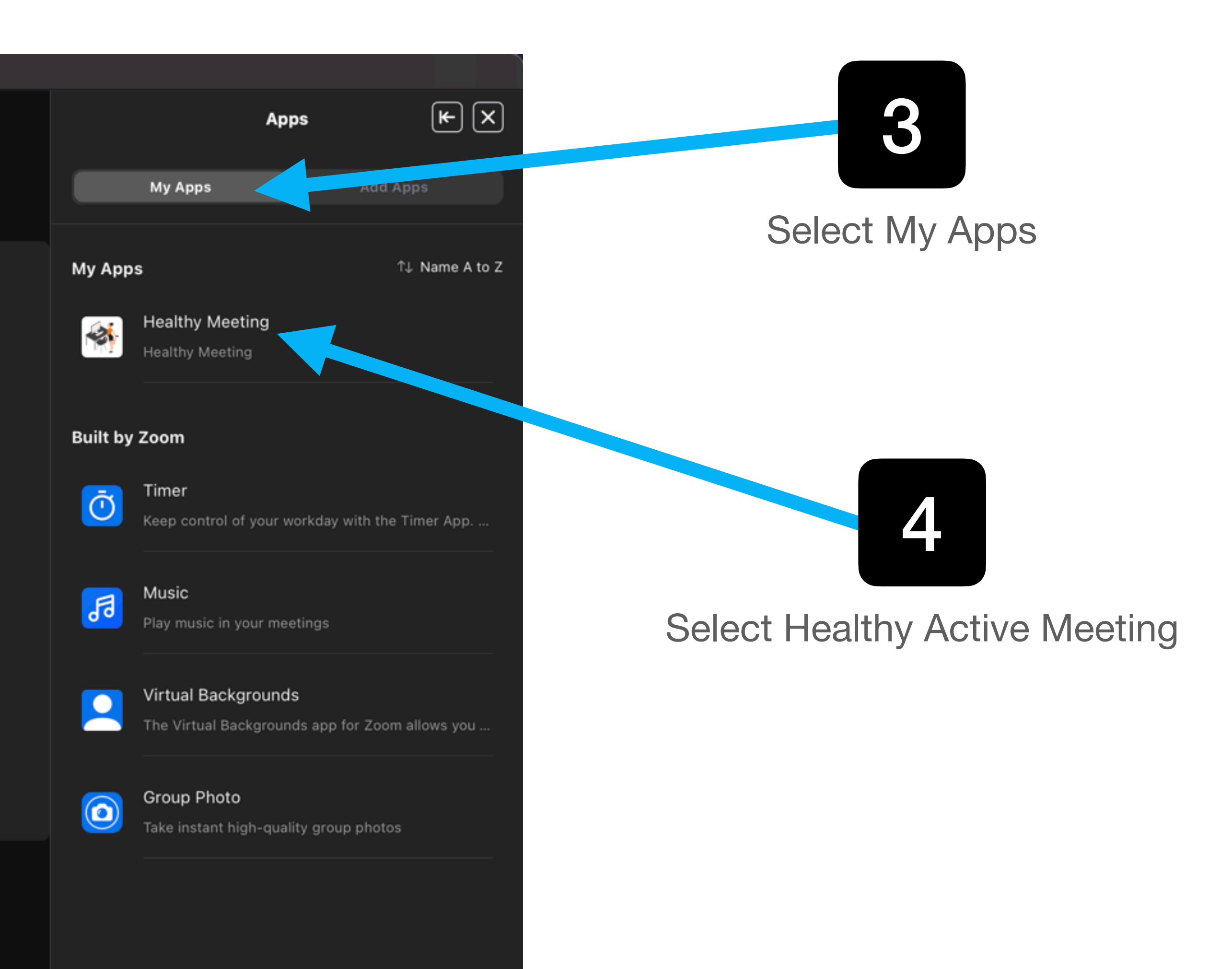

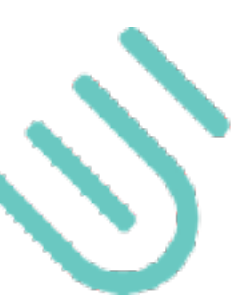

## Usage (3)

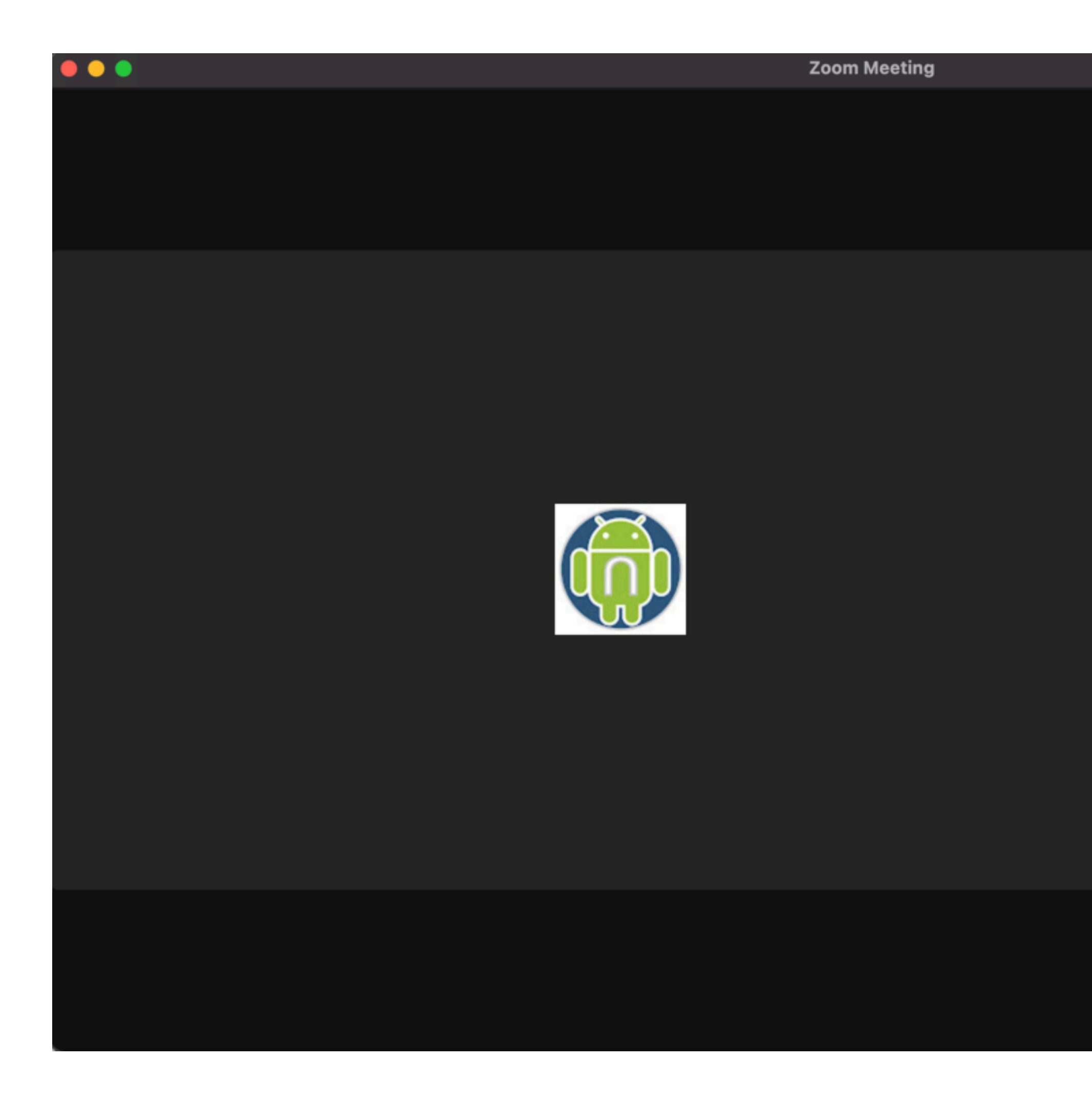

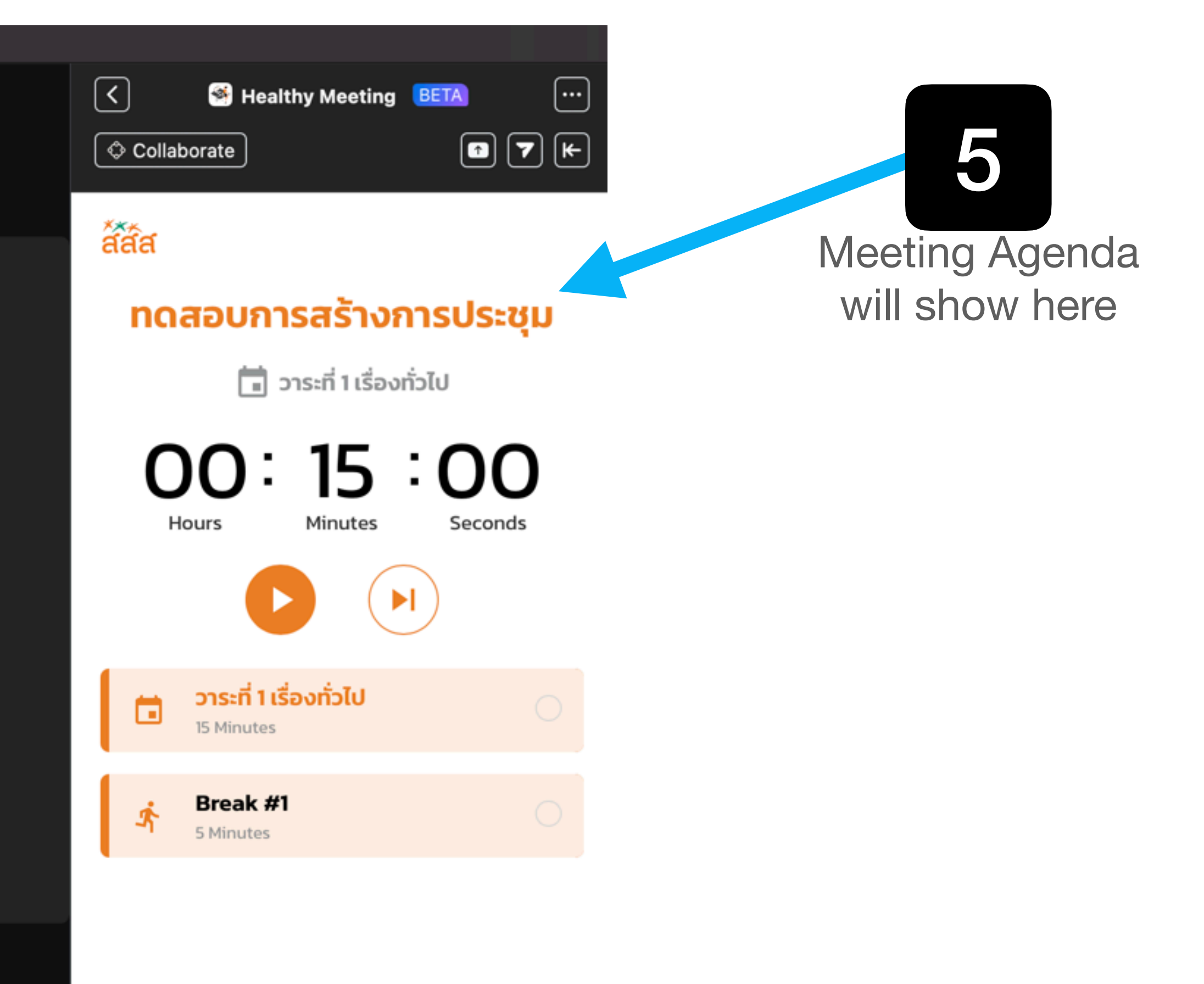

- 14

 $\overline{(1)}$  Total meeting time: 00:00:00

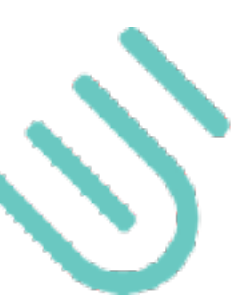

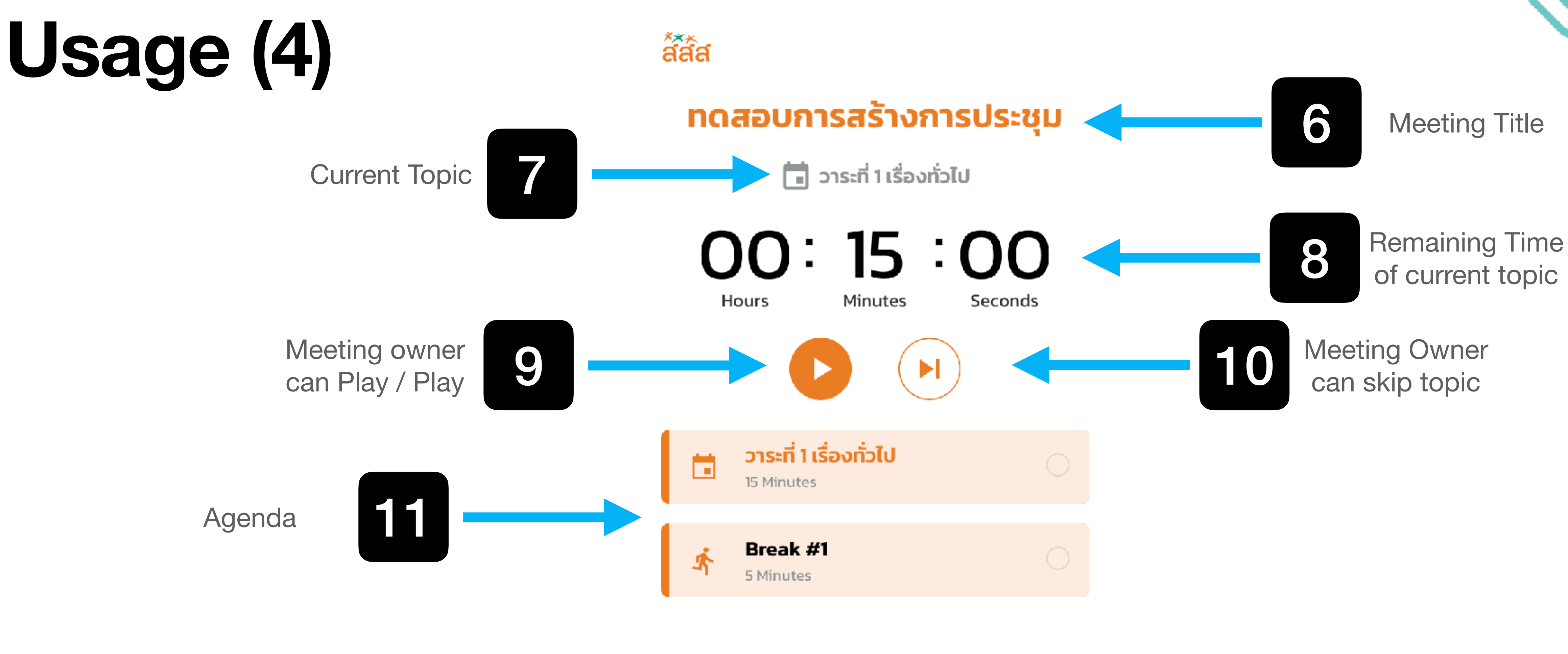

⊕

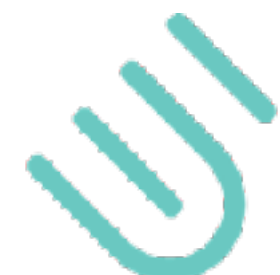

Total meeting time: 00:00:00

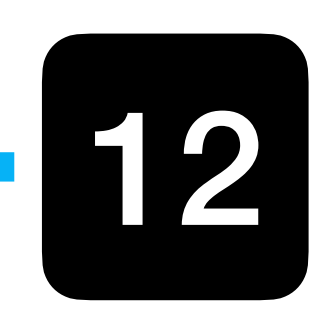

Spending time

## Uninstall (1)

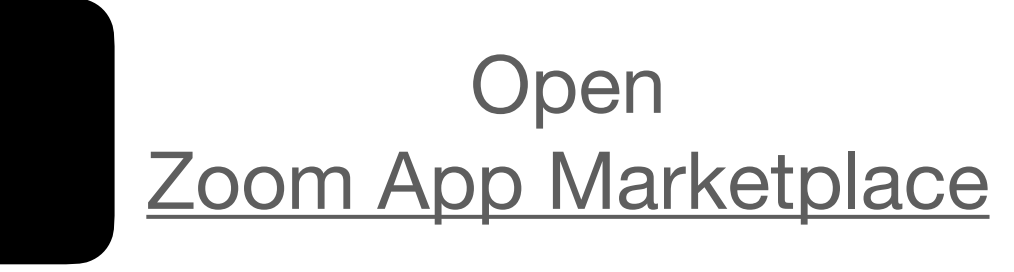

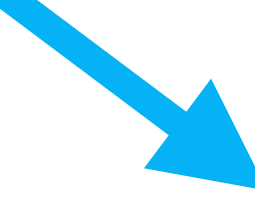

### **ZOOM** App Marketplace

### Categories

Analytics

Broadcasting & Streaming

**Business System Integrator** 

CRM

Carrier Provider Exchange

Encential Anna

Collaboration

① More

Featured

New

### **Discover apps**

-- -

Explore 2,418 apps in Zoom App Marketplace.

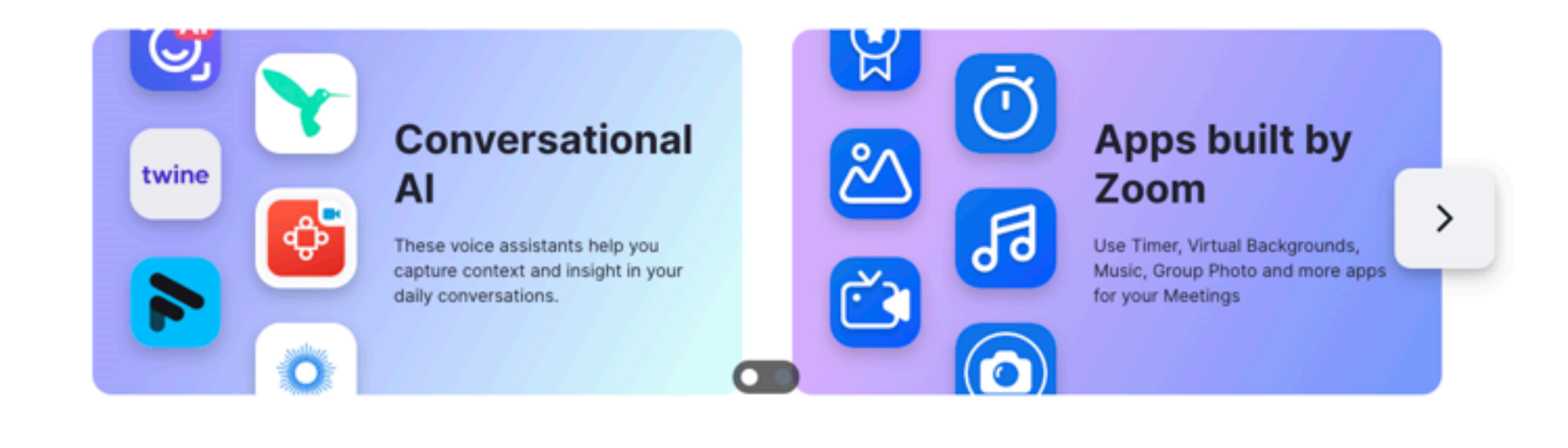

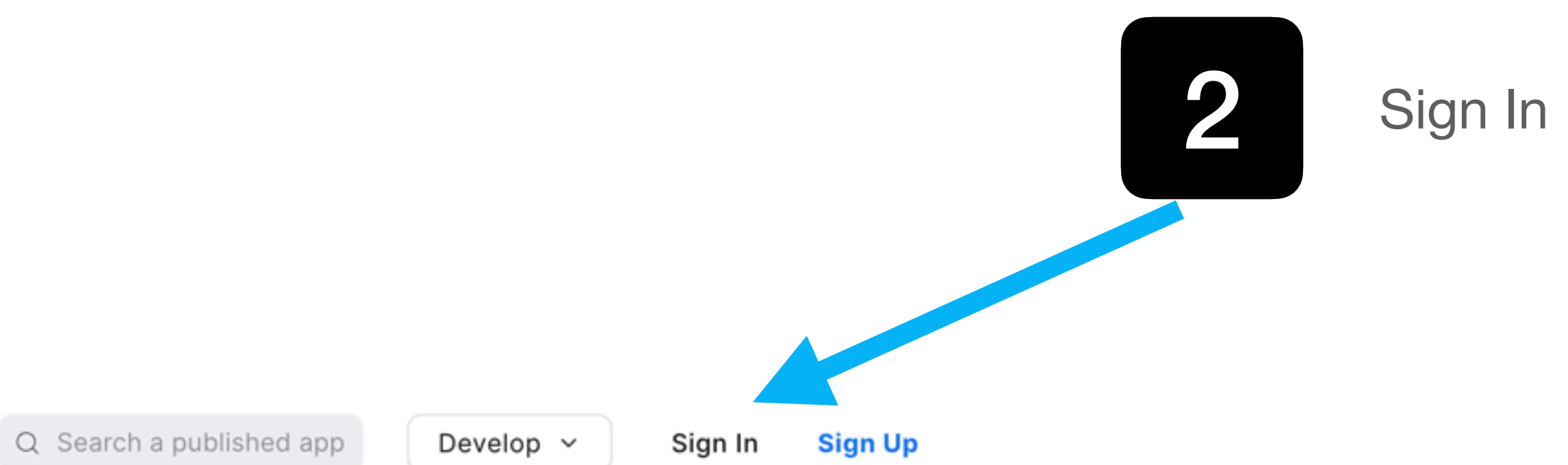

.

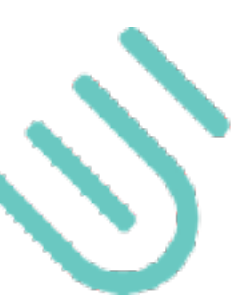

## Uninstall (2)

### **ZOOM** App Marketplace

Q Search a published app

### Categories

Analytics

Broadcasting & Streaming

Business System Integrator

CRM

Carrier Provider Exchange

Collaboration

① More

### Featured

New

### **Discover** apps

Explore 2,418 apps in Zoom App Marketplace.

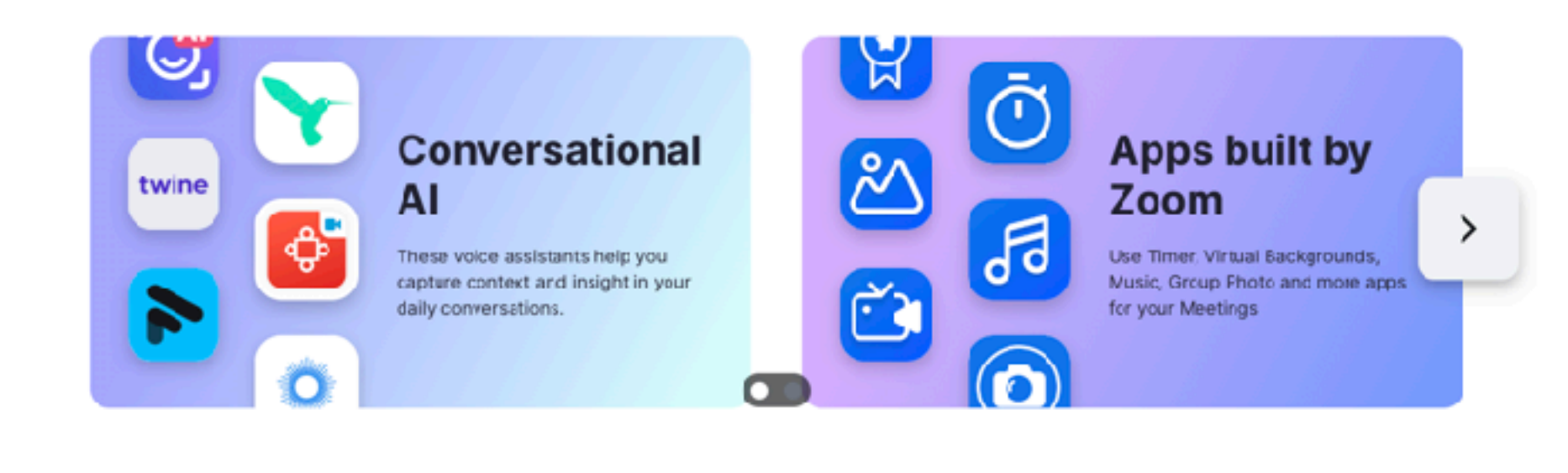

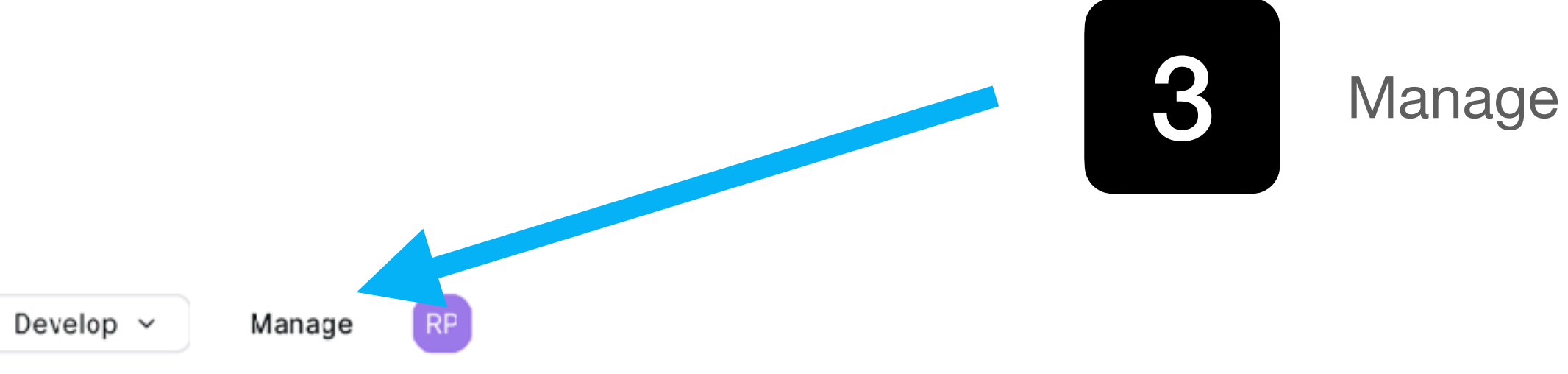

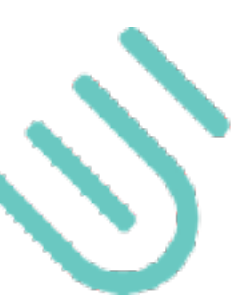

# Uninstall (3)

### **ZOOM** App Marketplace

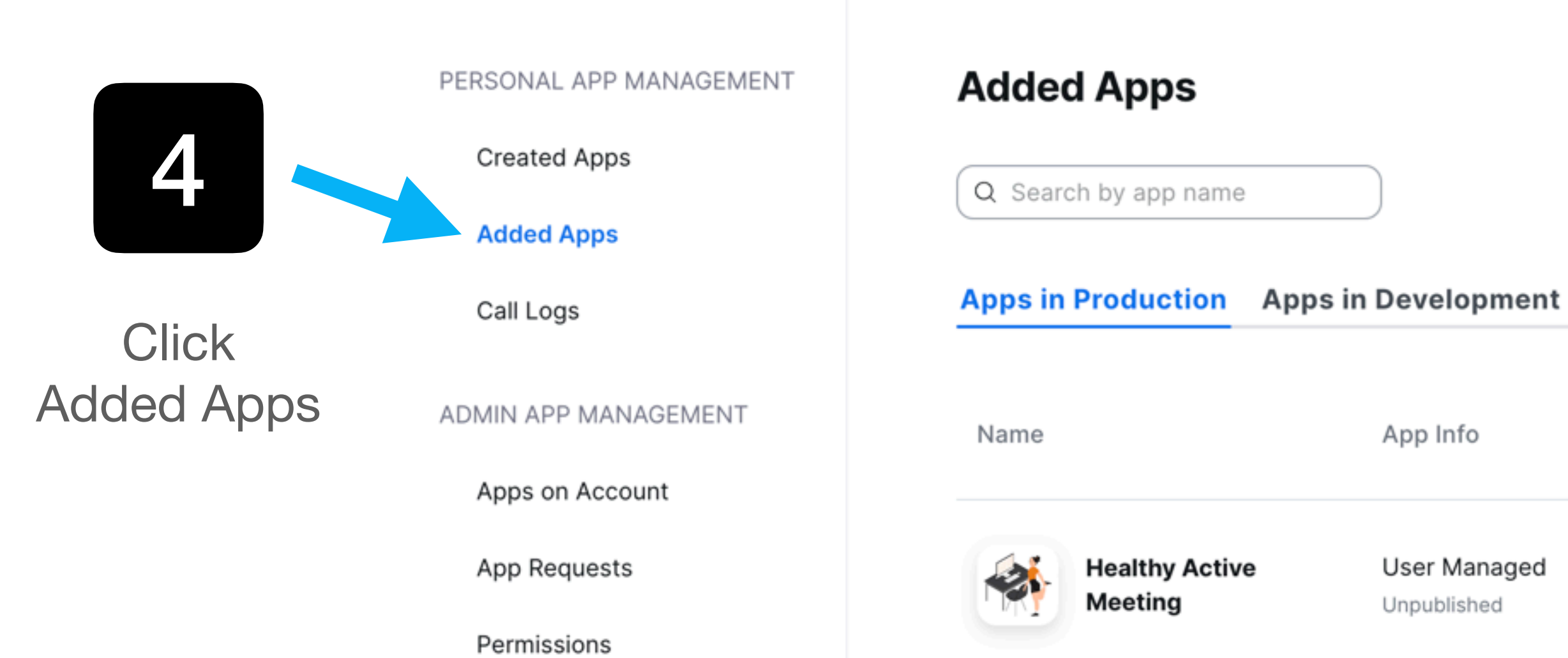

| Q Search a published app | Develop ~ | Manage | RP |  |
|--------------------------|-----------|--------|----|--|
|                          |           |        |    |  |
|                          |           |        |    |  |

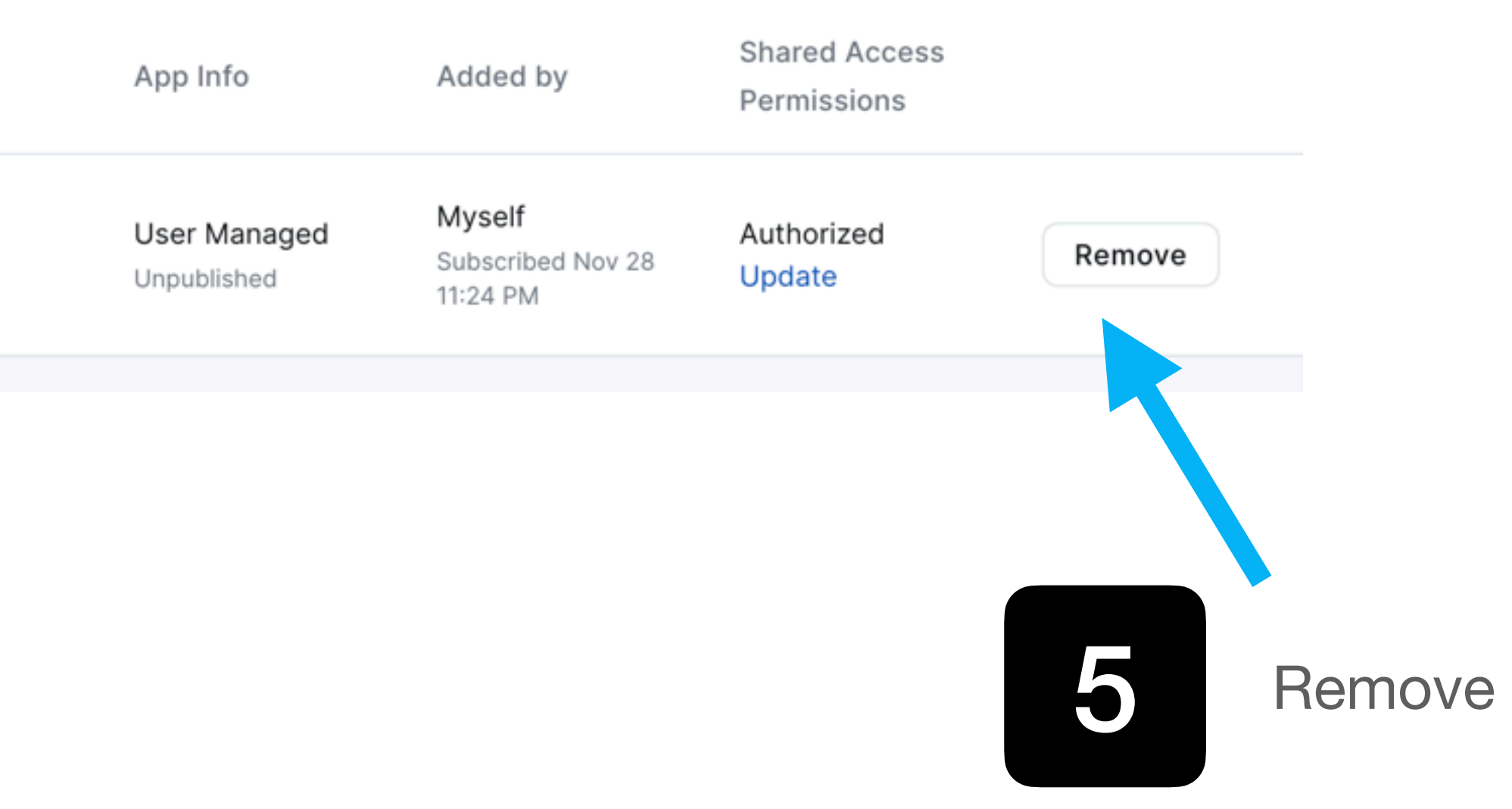

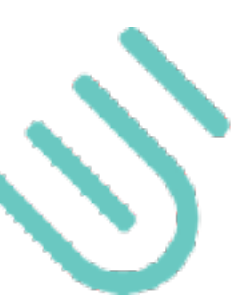